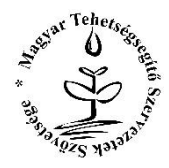

# Magyar Tehetségsegítő Szervezetek Szövetsége

1119 Budapest, Mérnök u. 39. Tel: +36 (1) 799-7970 info@tehetseg.hu, www.tehetseg.hu Számlaszám: OTP Bank 11705008-29902695 Közhasznú Szervezet Főv.Törvényszék: 01-02-0012192 Adószám: 18191822-1-43

# CsibÉSZmérce létrehozása

segédanyag

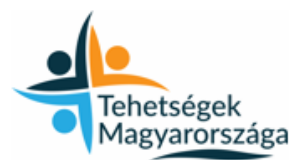

Tehetségek Magyarországa" című EFOP-3.2.1-15-2016-00001 azonosítószámú projekt

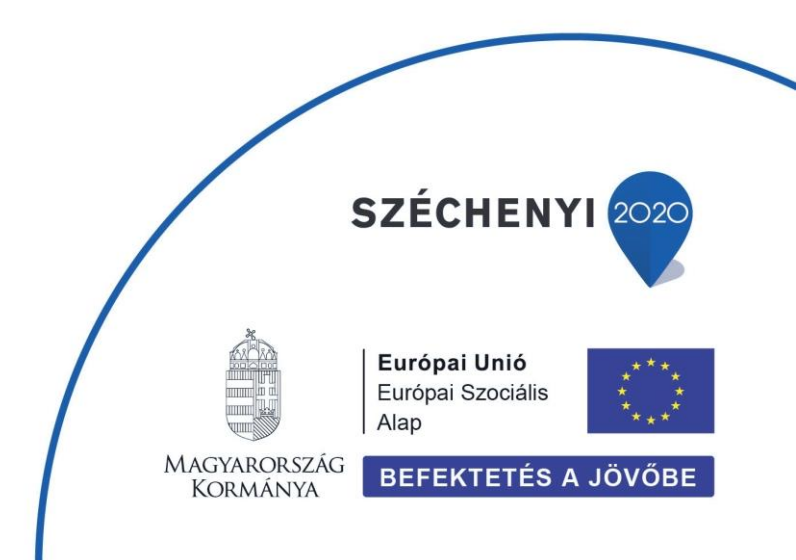

# Tartalomjegyzék

| 1) | Regisztráció                              | 3  |
|----|-------------------------------------------|----|
| 2) | Kezdőoldal                                | 4  |
| 3) | Mércelapok                                | 5  |
| 4) | Csibészmérce létrehozása                  | 14 |
| 5) | Csibészmérce eredmények                   | 24 |
| а  | ) Csibészmércék riport:                   | 24 |
| b  | ) Egy diák csibészmérce eredményei riport | 28 |
| c  | ) Kognitív profil térkép                  | 29 |
| d  | ) Kognitív profil térkép változás         | 32 |

## 1) Regisztráció

Az oldal a <u>www.csibesztura.hu</u> webcímen érhető el.

A jobb felső sarokban található a Belépés/Regiszráció gomb.

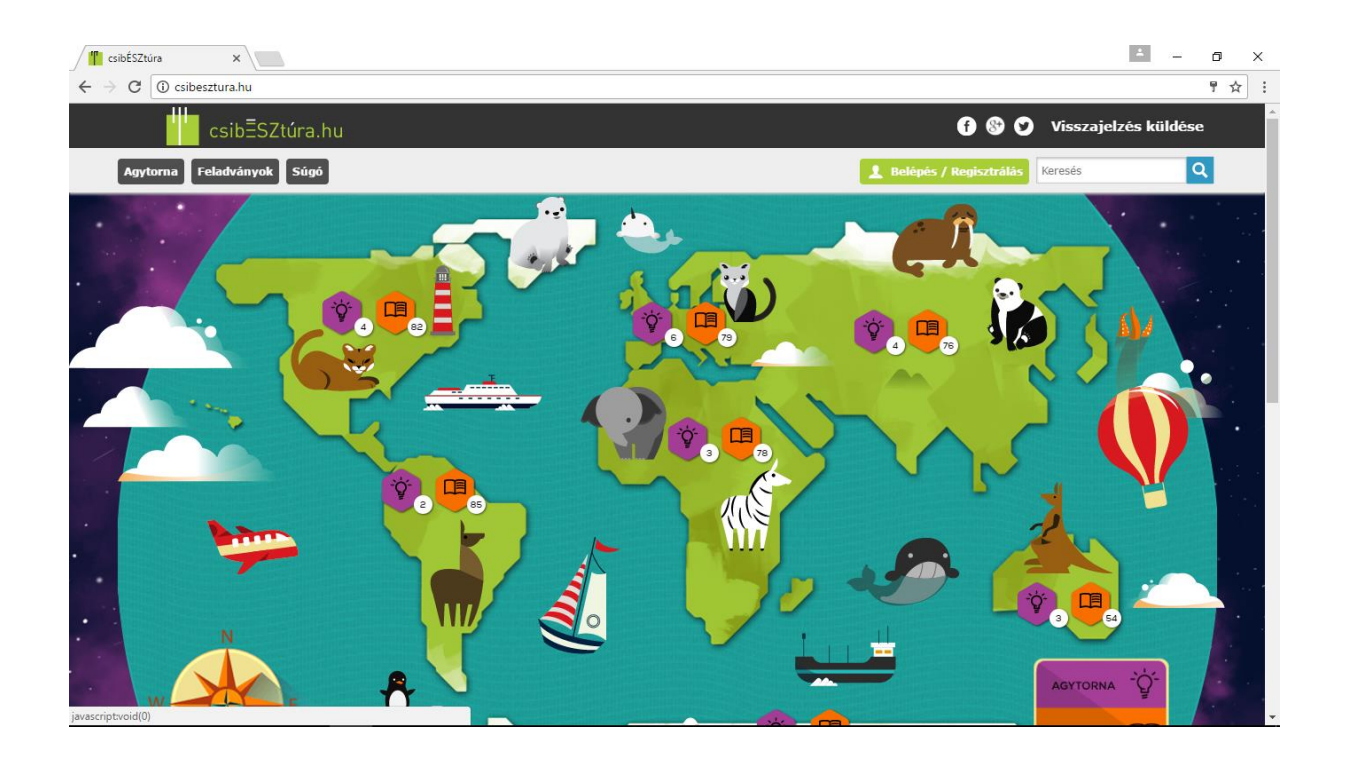

A regisztrációkor az adatok megadása során a Csibészmérce szempontjából arra kell kiemelt figyelmet fordítani, hogy az iskola listából a megfelelő intézményt válassza ki, mivel a későbbiekben csak az Önnel azonos intézményhez tartozó diákok számára lesz lehetősége Csibészmércét kiosztani.

Az intézményt a személyes profil szerkesztésekor utólag is változtathatja (Személyes oldal menü, profilkép jobb felső sarkában ceruza ikon)

| REGISZTRÁCIÓ                                                                                        | ×                                                                                                    |   |
|----------------------------------------------------------------------------------------------------|----------------------------------------------------------------------------------------------------|---|
| Diák                                                                                                |                                                                                                    |   |
| Felhasználói név                                                                                    | Aba 🔻                                                                                                    |   |
| Email cim                                                                                           | Egyik sem - 0 🔹                                                                                                    |   |
| <br>Kérjük, hogy olyan felhasználónevet és e-mail címet<br>használj, ami nem tartalmazza a nevedet! | Berecki Máté Általános Iskola - 0 1<br>Bereczki Mate Altalanos iskola - 0 1<br>Bereczki Máté Általános iskola - 0 1                                                                                                    | * |
| Jelszó:                                                                                             | Bereczki Máté Iskola - 0 1<br>Berettyóújfalui József Attila Általános Iskola - 0 1                                                                                                    |   |
| Jelszó újra:                                                                                        | Bethlen Gábor Ref.Ált.Isk - 0 1<br>Biatorbágyi Általános Iskola - 0 1<br>Bleyer - 0 1                                                                                                    |   |
| Születési év 🔻                                                                                      | Bolyai János Gimnázium - 0 1<br>Budapest XVI. Kerületi Móra Ferenc Általános Iskola - 0 1                                                                                                    |   |
| Magyarország 🔹                                                                                      | Ciszterci nevelési közpot - 0 1<br>DE HIAI - 0 1                                                                                                    |   |
| Diálok számára a regisztrációhoz szülői beleegyezés sz<br>megtörtént.                               | Debreceni Hatvani István Általános Iskola - 0 1<br>Dombovár József Attila Általános Iskola - 0 1<br>Dómbovár József Attila általános Iskola - 0 1<br>Dr. Béres József Általános Iskola - 0 1<br>Dr. Béres József Általános Iskola - 0 1<br>Dr. Béres József Általános Iskola - 0 1 |   |
| E-mail értesítés 🗹                                                                                  | Dr. Enyedy Andor Ref. Alt. Isk - 0 1<br>Egyik sem - 0                                                                                                    | - |
| KÜLI                                                                                                |                                                                                                    |   |

### A regisztráció során mentor szerepkört kell megjelölni.

| resibÉSZtúra ×                                                                    |                                                                                                    | × 0 - |
|-----------------------------------------------------------------------------------|----------------------------------------------------------------------------------------------------|-------|
| $\leftrightarrow$ $\rightarrow$ $\mathbf{C}$ (i) Nem biztonságos   csibesztura.hu |                                                                                                    | ₽ ☆ ÷ |
| and the set                                                                       | REGISZTRÁCIÓ X                                                                                                    | î     |
|                                                                                   | Diák<br>Diák<br>Szűlő<br>Mentor                                                                                                    | 1     |
|                                                                                   | Email cm     Egylk sem - 0       Kérjúk, kogy olyan felhasználónevet és e-mail címet<br>használj, ami nem tartalmazza a nevedet!     Iskola       Jelszó:     1 |       |
| e                                                                                 | Jelszó újra:                                                                                                    | an'   |
|                                                                                   | Magyarorszag<br>Dlákok számára a repisztrációhoz szülői beleegyezés szükséges. Nyilatkozom, hogy a szülői beleegyezés<br>megtőrtént.                            | ×.    |
|                                                                                   | E-mail értesítés ✓<br>KÜLD<br>VAGY REGISZTRÁLJ A KÖVETKEZŐ FIÓKJAID EGYIKÉVEL                                                                                   |       |
|                                                                                   | Beligies Marsant.                                                                                                    |       |

## 2) Kezdőoldal

| Személyes oldal   csibÉSZ ×              |           |                 |        |             |         |         |              | - | · 0 | ×   |
|------------------------------------------|-----------|-----------------|--------|-------------|---------|---------|--------------|---|-----|-----|
| ← → C (i) csibesztura.hu/hu-hu/Dashboard |           |                 |        |             |         |         |              |   | 7 1 | ☆ : |
| MENTOR SZEMÉLYES OLDALA                  |           |                 |        |             |         |         |              |   |     |     |
| <b>I</b>                                 | меднім    | DTT DIÁKJAIM SZ | áma    | CSOPORTJAIN | I SZÁMA | ESEM    | ÉNYEIM SZÁMA |   |     |     |
| MUSTOAGO                                 |           | 0               |        | 1           |         |         | 0            |   |     |     |
| VEZÉRLŐPULT                              |           |                 |        |             |         |         |              | l |     |     |
| SZEMÉLYES ADATOK                         | Események |                 |        |             |         |         |              |   |     |     |
| Vezérlőpult                              | Ma 🔺 🕨    | · 🗰 2017.       | június |             | Nap     | Hét Hón | ap Lista     |   |     |     |
| TISMERŐSÖK                               | hétfő     | kedd            | szerda | csütörtök   | péntek  | szombat | vasárnap     |   |     |     |
| FELADVÁNYOK                              | 29        | 30              | 31     | 01          | 02      | 03      | 04           |   |     |     |
| CSIBÉSZTESZTEK                           | 05        | 06              | 07     | 08          | 09      | 10      | 11           |   |     |     |
| <b>ESEMÉNYEK</b>                         |           |                 |        |             |         |         |              |   |     |     |
|                                          | 12        | 13              | 14     | 15          | 16      | 17      | 18           |   |     |     |
| CSIBÉSZMÉRCE                             |           |                 |        |             |         |         |              |   |     |     |
|                                          | 19        | 20              | 21     | 22          | 23      | 24      | 25           |   |     |     |

Csibészmércék létrehozásához a bejelentkezés után a bal oldali menüsorban található utolsó, Csibészmérce menüpontot fogjuk használni.

#### A menüpont kibontása után további két lehetőség található:

|      | <b>V SZEMÉLYES ADATOK</b> | Események |                           |        |           |        |         |          | ham |
|------|---------------------------|-----------|---------------------------|--------|-----------|--------|---------|----------|-----|
|      | <b>V</b> ISMERŐSÖK        | Ma 🔺      | <ul> <li>2017.</li> </ul> | június |           | Nap    | Hét Hón | ap Lista | T-  |
|      | ▼ FELADVÁNYOK             | hétfő     | kedd                      | szerda | csütörtök | péntek | szombat | vasárnap |     |
|      | CSIBÉSZTESZTEK            | 29        | 30                        | 31     | 01        | 02     | 03      | 04       |     |
|      | V ESEMÉNYEK               | 05        | 06                        | 07     | 08        | 09     | 10      | 11       |     |
|      | ▼ ANALITIKA               |           |                           |        |           |        |         |          |     |
|      | CSIBÉSZMÉRCE              | 12        | 13                        | 14     | 15        | 16     | 17      | 18       |     |
| - FO | Csibészmércéim            |           |                           |        |           |        |         |          |     |
| 117  | Mércelapok                | 19        | 20                        | 21     | 22        | 23     | 24      | 25       | 0   |
|      |                           | 26        | 27                        | 28     | 29        | 30     | 01      | 02       |     |
|      |                           | 03        | 04                        | 05     | 06        | 07     | 08      | 09       |     |

### 3) Mércelapok

Csibészmércéink ún. Mércelapokból állnak. Egy Csibészmérce létrehozásához legalább egy Mércelapot használunk. A Mércelap lehet saját magunk által létrehozott Mércelap, vagy használhatunk egy más által már megalkotott Mércelapot (lásd. Mércelap kiválasztása). Ez utóbbira akkor van lehetőségünk, ha a Mércelapot modulként mentették el.

Saját Mércelap létrehozása:

A "Mércelapok" menüre kattintva a következő felület válik elérhetővé:

| <b>O</b> |                  |       | PIEGITA | 011-02810 |                                    |             | COUNCILIN OF MAN      |
|----------|------------------|-------|---------|-----------|------------------------------------|-------------|-----------------------|
|          | MUSTOAGO         |       |         | 0         | 1                                  |             | 0                     |
| VEZÉR    | LŐPULT           |       |         |           |                                    |             |                       |
|          | SZEMÉLYES ADATOK | Mérce | lapja   | im        |                                    |             |                       |
|          | ISMERŐSÖK        |       |         |           |                                    | Új          | Mércelap létrehozása  |
|          | FELADVÁNYOK      |       |         |           | Mércelap/Modul elnevezése          | Évfolyam    | T Létrehozás / utolsó |
|          | CSIBÉSZTESZTEK   | ľ     |         | Ď         | műhelybeszélgetés mércelap_Másolat | 3 - 8       | 2017.06.26.           |
|          | ESEMÉNYEK        |       |         | D         | műhelybeszélgetés mércelap         | 3 - 8       | 2017.06.26.           |
|          | ANALITIKA        |       | 1 🕨     | M         | Megjelenítet                       | t elemek: 1 | - 2   Összes elem: 2  |
|          | CSIBÉSZMÉRCE     |       |         |           |                                    |             |                       |
|          | Csibészmércéim   |       |         |           |                                    |             |                       |
|          | Mércelapok       |       |         |           |                                    |             |                       |
|          |                  |       |         |           |                                    |             |                       |
|          |                  |       |         |           |                                    |             |                       |
|          |                  |       |         |           |                                    |             |                       |

Itt találhatóak a korábban létrehozott mércelapjai. Ezeket az első három oszlopban szereplő ikonok segítségével (1. Ceruza = "Szerkesztés", 2. Kuka = "Törlés", 3. Papírlapok = "Másolás") addig a pillanatig szerkesztheti és törölheti, amíg nem használja fel egy aktív csibészmércében. Amikor a mércelap már használatban van egy csibészmércében, nem lehetséges a további szerkesztés, illetve törlés, csak a harmadik oszlopban található "Másolás" ikon él és csak ezt az akciót hajthatja végre a mércelapon.

Új mércelapot a jobb felső sarokban található "Új Mércelap létrehozása" gomb segítségével tud létrehozni. Megnyomását követően a Mércelap alapadatok fül válik elérhetővé:

| csibÉSZtúra    | ×                                      |                                                                                               | ÷ - 0 |
|----------------|----------------------------------------|-----------------------------------------------------------------------------------------------|-------|
| → C ③ csibeszt | ttura.hu/hu-HU/Exam/CreateExaminationB |                                                                                               | ₽ ☆   |
|                | VEZÉRLŐPULT                            |                                                                                               | -     |
|                | SZEMÉLYES ADATOK                       | Mércelap létrehozása                                                                          |       |
|                | ▼ ISMERŐSÖK                            | Nimbe desidable Nimbe                                                                         |       |
|                | <b>FELADVÁNYOK</b>                     | Készítő neve: mustoago                                                                        |       |
|                | <b>CSIBÉSZTESZTEK</b>                  | Készítő intézménye: SZÁMALK-Szalézi Szakgimnázium                                             |       |
|                | V ESEMÉNYEK                            | Teszt mércelap<br>Modul leírás                                                                |       |
|                | ▼ ANALITIKA                            | Modul leírás                                                                                  |       |
| F              | CSIBÉSZMÉRCE                           | Évfolyam -tól                                                                                 |       |
|                | Csibészmércéim                         | 3  Évfolyam -ig                                                                               |       |
| 111/           | Mércelapok                             | 8<br>● Aktív<br>● Inaktív                                                                     |       |
|                |                                        | <ul> <li>Mércelap (csak saját használatra)</li> <li>Modul (mások is használhatják)</li> </ul> |       |
|                |                                        | Mégsem Mentés és tovább a mércelapra                                                          |       |
|                |                                        |                                                                                               |       |
|                |                                        | Modul (mások is használhatják)      Mégsem      Mentés és tovább a mércelapra                 |       |

A mércelap alapadatai a következők:

- Mércelap neve: érdemes egy, a mércelap tartalmát jól bemutató, nem túl hosszú nevet választani
- Évfolyam: itt tudja beállítani, hogy mely évfolyamokon ajánlja az adott mércelap használatát
- Aktív/inaktív: A mércelap aktív kell legyen annak érdekében, hogy később választható legyen egy Csibészmérce létrehozásához. Az inaktív opciót csak akkor használjuk, ha az adott mércelapot valamiért nem szeretnénk használni Csibészmércéhez, de törölni nem akarjuk.
- Mércelap/Modul: Itt van lehetősége kiválasztani, hogy modulként vagy sima mércelapként kívánja menteni az aktuális mércelapot. Amennyiben Mércelapként menti, a későbbiekben csak Ön érheti el, amennyiben azonban a Modul lehetőséget választja, mások számára is elérhető lesz az összeállított mércelap. Ez esetben a fenti mezőkön kívül megjelenik egy további mező, ahol a modulra vonatkozó leírást adhat meg.
- Modul leírása (a Modul-ként mentés esetén jelenik meg): rövid leírás, amelyből a többi felhasználó tájékozódhat az adott mércelap tartalmáról és felhasználási javaslatairól.

#### Mércelap fül

A következő felület a Mércelap lényegi tartalmának összeállításra szolgál. Az egyes Mércelapok blokkokból épülnek fel. Ez lehetővé teszi, hogy egy Mércelapon belül többféle megközelítést és feltételrendszert szabhasson a diákoknak.

| C 🛈 csibesztur | ra.hu/hu-HU/Exam/EditExaminationBo | ard/33?selectedTab=1                                    | 키 숫          |
|----------------|------------------------------------|---------------------------------------------------------|--------------|
|                |                                    | 0 1                                                     | 0            |
| ۷              | VEZÉRLŐPULT                        |                                                         | <u> </u>     |
|                | <b>V SZEMÉLYES ADATOK</b>          | Mércelap szerkesztése                                   |              |
|                | <b>V</b> ISMERŐSÖK                 |                                                         |              |
|                | <b>FELADVÁNYOK</b>                 | 1 block                                                 |              |
|                | CSIBÉSZTESZTEK                     | Agytornák/Feladványok Hoz                               | zzáadás      |
|                | <b>V ESEMÉNYEK</b>                 |                                                         |              |
|                | T ANALITIKA                        |                                                         |              |
|                | CSIBÉSZMÉRCE                       | Mentés és vissza az alapadatokhoz Mentés és vissza a mé | ircelapokhoz |
|                | Csibészmércéim                     |                                                         |              |
|                | Mércelapok                         |                                                         |              |
|                |                                    |                                                         |              |
|                |                                    |                                                         |              |
|                |                                    |                                                         |              |
|                |                                    |                                                         |              |
|                |                                    |                                                         |              |

A blokkok számozott sorrendben követik egymást, a hozzáadás gomb megnyomásával tud további blokkot felvenni a Mércelapra.

A hozzáadás gomb megnyomását követően egy kereső/választó felületre jut. A listában mind az Agytornák, mind a Feladatok megtalálhatóak.

| AGYTORNÁK/FEI         | ADVÁNYO  | < Contract of the second second second second second second second second second second second second second se |           |            | ×                             |   |  |
|-----------------------|----------|----------------------------------------------------------------------------------------------------|-----------|------------|-------------------------------|---|--|
| Tartalmak             |          |                                                                                                    |           |            | î                             | _ |  |
| Típus:                | Összes   | •                                                                                                    |           |            |                               |   |  |
| Tantárgy:             | Összes   | •                                                                                                    |           |            |                               |   |  |
| Évfolyam:             | Összes   | •                                                                                                    |           |            |                               |   |  |
| Témakör:              | Összes   | T                                                                                                    |           |            |                               |   |  |
| Kognitív<br>képesség: | Összes   | •                                                                                                    |           |            |                               |   |  |
|                       | Típus 🔻  | Tartalom neve                                                                                                   | Osztály 🔻 | Tantárgy 🔻 | Témakör/Kognitív képesség     |   |  |
| Hozzáadás             | Agytorna | Kennedy repülőtér                                                                                               | 0         |            | Vizuális emlékezeti terjedele |   |  |
| Hozzáadás             | Agytorna | Régészet Mexikóban                                                                                              | 0         |            | Téri-vizuális emlékezet       |   |  |
| Hozzáadás             | Agytorna | Hortobágyi Nemzeti Park                                                                                         | 0         |            | Figyelmi váltás               |   |  |
| Hozzáadás             | Agytorna | Oxfordi matek                                                                                                   | 0         |            | Számolási sebesség            |   |  |
| Hozzáadás             | Agytorna | Riói Karnevál                                                                                                   | 0         |            | Kognitív flexibilitás         |   |  |
| Hozzáadás             | Agytorna | A kínai nagy fal                                                                                                | 0         |            | Mentális elforgatás           |   |  |
| Hozzáadás             | Agytorna | Moszkvai Matrjoska babák                                                                                        | 0         |            | Mennyiségi becslés            |   |  |
| Hozzáadás             | Agytorna | A párizsi divat                                                                                                 | 0         |            | Tervezés                      |   |  |
| Hozzáadás             | Agytorna | Indiai zöldséges                                                                                                | 0         |            | Kognitív gátlás               |   |  |
| Hozzáadás             | Agytorna | Elsősegély csomagok Etiópiában                                                                                  | 0         |            | Vizuális keresés              |   |  |

A kereső/választó felületen keresővel szűkítheti a megadott szempontok alapján a választható listát. A lista szűkítése a fejlécben található szűrő ikon használatával is lehetséges.

Fontos tudni, hogy Agytornák esetében az Osztály és a Tantárgy nincs megadva, így ezekre szűrve a keresés nem hoz találatot. Agytorna kiválasztásakor a Típus és a Kognitív képesség szűrőt tudja használni.

| AGYTORNÁ          | K/FELADVÁ | чуок                           |           |                             | ×                     |  |
|-------------------|-----------|--------------------------------|-----------|-----------------------------|-----------------------|--|
| olyam:            | Összes    | •                              |           |                             |                       |  |
| nakör:            | Összes    | •                              |           |                             |                       |  |
| jnitív<br>jesség: | Összes    | ¥                              |           |                             |                       |  |
|                   | Típus 🝸   | Tartalom neve                  | Osztály 🔻 | Tantárgy <b>T</b> Témakör/k | Kognitív képesség 🔻   |  |
| ozzáadás          | Agytorna  | Kennedy repülőtér              | 0         | Mutassa azon elemeket       | amelyeknek az értéke: |  |
| ozzáadás          | Agytorna  | Régészet Mexikóban             | 0         | Tartalmazza                 |                       |  |
| ozzáadás          | Agytorna  | Hortobágyi Nemzeti Park        | 0         | és v                        | _                     |  |
| ozzáadás          | Agytorna  | Oxfordi matek                  | 0         | Megegyezik                  |                       |  |
| ozzáadás          | Agytorna  | Riói Karnevál                  | 0         |                             |                       |  |
| ozzáadás          | Agytorna  | A kínai nagy fal               | 0         | Szűrő                       | Törlés                |  |
| ozzáadás          | Agytorna  | Moszkvai Matrjoska babák       | 0         | Mennyiség                   | i becslés             |  |
| ozzáadás          | Agytorna  | A párizsi divat                | 0         | Tervezés                    |                       |  |
| ozzáadás          | Agytorna  | Indiai zöldséges               | 0         | Kognitív g                  | átlás                 |  |
| ozzáadás          | Agytorna  | Elsősegély csomagok Etiópiában | 0         | Vizuális ke                 | resés                 |  |
| 4 1 2             | 3 4 5     | 6 7 8 9 10 <b>•</b> (H)        | Megjele   | enített elemek: 1 - 10   Ös | szes elem: 525        |  |

A blokkhoz a Hozzáadás gombbal adhat tartalmakat. Új tartalom hozzáadásakor a kiválasztott elem a választási listából eltűnik, és az alsó "Blokkhoz hozzárendelt tartalmak" listában fog ezután megjelenni. Egy adott tartalmat egy blokkon belül csak egyszer vehet fel, ezt a blokk beállításánál ismételtetheti több alkalommal.

| Típus:                | Összes           |           | •         |          |      |               |                          |              |  |
|-----------------------|------------------|-----------|-----------|----------|------|---------------|--------------------------|--------------|--|
| Tantárgy:             | Összes           |           | •         |          |      |               |                          |              |  |
| Évfolyam:             | Összes           |           | •         |          |      |               |                          |              |  |
| Témakör:              | Összes           |           | •         |          |      |               |                          |              |  |
| Kognitív<br>képesség: | Összes           |           | •         |          |      |               |                          |              |  |
|                       | Típus 🔻          | Tartalom  | neve 🔻    | Osztály  | Т Та | antárgy 🔻 🔻   | Témakör/Kognitív kép     | esség 🔻      |  |
| Hozzáadás             | Agytorna         | Kennedy   | repülőtér | 0        |      |               | Vizuális emlékezeti te   | jedelem      |  |
| Hozzáadás             | Agytorna         | Fedélzeti | i tippek  | 0        |      |               | Általános emlékezet      |              |  |
| Hozzáadás             | Agytorna         | Jelek az  | űrből     | 0        |      |               | Vizuális emlékezeti te   | rjedelem     |  |
|                       |                  |           |           |          |      | Megjeleni     | ített elemek: 1 - 4   Ös | szes elem: 4 |  |
| •                     |                  |           |           |          |      |               |                          | Þ            |  |
| Blokkhoz hozza        | árendelt tartair | nak       |           |          |      |               |                          |              |  |
| Típus 🝸 🗌             | Tartalom neve    | T         | Osztály   | Tantárgy | T    | Témakör/Ko    | gnitív képesség          | <b>T</b>     |  |
| Agytorna F            | Régészet Mexik   | cóban     | 0         |          |      | Téri-vizuális | emlékezet                | Törlés       |  |
|                       | •)(H)            |           |           |          |      | Megjelen      | ített elemek: 1 - 1   Ös | szes elem: 1 |  |
|                       |                  |           |           |          |      |               | Végeztem vissza :        | mércelanhoz  |  |
|                       |                  |           |           |          |      |               | vegezteni, vissza e      | mercelapiloz |  |

Miután a kívánt tartalmakat kiválasztotta, a "Végeztem, vissza a mércelaphoz" gombbal térhet vissza az előző felületre, ahol a blokk további beállításait adhatja meg.

| / 🎁   csibÉS                     | SZtúra 🗙          |                                      |                                                                                                    | ± _    | ٥  | × |
|----------------------------------|-------------------|--------------------------------------|----------------------------------------------------------------------------------------------------|--------|----|---|
| $\leftrightarrow \ \exists \ d $ | 🔋 🛈 csibesztura.h | u/hu-HU/Exam/EditExaminationBoard/33 | /selectedTab=1                                                                                                    |        | ┦☆ | : |
|                                  |                   | SZEMÉLYES ADATOK                     | Mércelap szerkesztése                                                                                                |        |    | • |
|                                  |                   | ▼ FELADVÁNYOK                        | Mércelap alapadatok Mércelap                                                                                         | 1 anno |    |   |
|                                  |                   | CSIBÉSZTESZTEK                       | 1. blokk         Blokk törlése           Agytornák/Féladványok         Hozzáadás                                     |        |    |   |
|                                  |                   | V ESEMÉNYEK                          | Régészet Mexikóban Törlés                                                                                            |        |    |   |
|                                  |                   | ▼ ANALITIKA                          | Választható ugyanaz az agytorna/feladvány többször? Nem v<br>Hány agytornát/feladványt kell a diáknak végrehajtania? |        |    |   |
|                                  |                   | CSIBÉSZMÉRCE                         | Hányszor kell mindezt ismételnie (1-10)? 1 Instrukció a diák számára: Időkorlát (perc): Nincs                        |        |    |   |
|                                  |                   | Csibeszmerceim<br>Mércelapok         | Leirása                                                                                                    |        |    |   |
|                                  |                   |                                      | <b>2. blokk</b><br>Agytomák/Feladványok Hozzáadás                                                                    | 0      | •  |   |

Blokk beállításai:

Ez a beállítási felület azt határozza meg, hogy a blokk tartalmait hogyan és hányszor kell teljesítenie a diáknak a blokk sikeres végrehajtásához. Lehetséges opciók:

- a blokk tartalmai közül szabadon választhat a diák, vagy kötelező mindegyik tartalmat megoldania.
- a blokk tartalmai ismételhetők, vagy nem.
- a blokk elvégzése a fenti opciók alapján egyszeri végigjátszás, vagy többszöri teljesítés után történik-e.

A beállítási felület a fentiek meghatározására több típusú kérdést is tartalmaz, melyek szorosan összefüggnek. A blokk teljesíthetőségét a rendszer automatikusan ellenőrzi. Nézzünk egy példát: a blokknál egy Agytornát választott ki, majd azt állítja be, hogy a diák nem választhatja ugyanazt a tartalmat, viszont legalább 3x kellene játszania: ez esetben a rendszer nem fogja engedni ebben a formában a blokk beállítást, hiszen ezek a beállítások egymásnak ellentmondóak, így hibaüzenetet fog kapni, amikor el szeretné menteni:

| v  | EZÉRLŐPULT         |                                                                                                    |            |
|----|--------------------|----------------------------------------------------------------------------------------------------|------------|
|    | SZEMÉLYES ADATOK   | Mércelap szerkesztése                                                                                   |            |
|    | <b>V</b> ISMERŐSÖK |                                                                                                    |            |
|    | ▼ FELADVÁNYOK      | Mércelap alapadatok Mércelap                                                                            |            |
|    |                    | 1. blokk Blokk törlése                                                                                  |            |
|    | ▼ CSIBÉSZTESZTEK   | A végrehajtandó tartalmak száma nem lehet nagyobb a blokkban lévő tartalmak sz<br>Agytornák/Feladványok | iámánál.   |
|    | <b>V ESEMÉNYEK</b> | Pánáczat Mavikában                                                                                      | Törlés     |
|    |                    | 4                                                                                                    | ► Tories   |
|    | Tanacina           | Választható ugyanaz az agytorna/feladvány többször?                                                     | Nem 🔻      |
|    | CSIBÉSZMÉRCE       | Hány agytornát/feladványt kell a diáknak végrehajtania?                                                 | 3          |
|    | Csibészmércéim     | Hányszor kell mindezt ismételnie (1-10)?<br>Instrukció a diák számára: Időkorlát (nerc):                | 1<br>Nince |
|    | Mércelapok         | Leírása                                                                                                 | Miles      |
| LO |                    |                                                                                                    |            |
|    |                    |                                                                                                    |            |
| 17 |                    | 2. blokk                                                                                                |            |
|    |                    | Agytornak/Feladvanyok                                                                                   | Hozzáadás  |
|    |                    |                                                                                                    |            |
|    |                    |                                                                                                    |            |

Megoldás a fenti példára: engedélyezi annak lehetőségét, hogy ugyanaz a tartalom többször is kiválasztható legyen a diáknak az adott blokkon belül.

Ha azonban az Ön célja az, hogy adott játékot adott alkalommal játssza le a diák, úgy ezeket külön blokkokban kell felvinnie a megfelelő beállításhoz.

|                    | Mércelap szerkesztése                                        |
|--------------------|--------------------------------------------------------------|
| ▼ ISMERŐSÖK        | Mércelan alapadatok Mércelan                                 |
| <b>FELADVÁNYOK</b> |                                                              |
| CSIBÉSZTESZTEK     | Agytornák/Feladványok Hozzáadás                              |
| <b>V ESEMÉNYEK</b> | Régészet Mexikóban Törlés                                    |
| ▼ ANALITIKA        | ✓ Választható ugyanaz az agytorna/feladvány többször? Igen ▼ |
| CSIBÉSZMÉRCE       | Hány agytornát/feladványt kell a diáknak végrehajtania?      |
| Csihészmércéim     | Instrukció a diák számára: Időkorlát (perc): Nincs           |
| Mércelapok         | Leírása                                                      |
|                    |                                                              |
|                    |                                                              |
|                    | Agytornák/Feladványok                                        |
|                    | Ноглания                                                     |
|                    |                                                              |
|                    |                                                              |
|                    |                                                              |
|                    |                                                              |

A blokk beállításakor fontos mező az "Instrukció a diák számára". A Csibészmérce során a diák ezekkel az összekötő szövegekkel fog találkozni, ezek segítik őt a feladatok során, így fontos, hogy körültekintő és egyértelmű leírásokat adjunk meg ebben a mezőben. Nézzünk egy példát az újrajátszásra vonatkozóan:

| / 🏥   csibÉSZtúra 🗙                                        |                                                                  | - 0 ×           |
|------------------------------------------------------------|------------------------------------------------------------------|-----------------|
| ← → C () csibesztura.hu/hu-HU/Exam/EditExaminationBoard/33 |                                                                  | ¶☆:             |
| FELADVANYOR                                                | 1. blokk Blokk törlése                                           |                 |
| ▼ CSIBÉSZTESZTEK                                           | Agytornák/Feladványok                                            | Hozzáadás       |
| események                                                  | Régészet Mexikóban                                               | Törlés          |
| T ANALITIKA                                                | Választható ugyanaz az agytorna/feladvány többször?              | jen ▼           |
| ▲ CSIBÉSZMÉRCE                                             | Hány agytornát/feladványt kell a diáknak végrehajtania?          | 3               |
|                                                            | Instrukció a diák számára: Időkorlát (perc):                     | 1<br>Nincs      |
| Csibeszmerceim                                             | Kérlek játszd le ezt a játékot 3 alkalommal, hogy továbbléphess! |                 |
|                                                            |                                                                  |                 |
|                                                            | 2. blokk<br>Agytornák/Feladványok                                | Hozzáadás       |
|                                                            | Mentés és vissza az alapadatokhoz Mentés és vissza a             | I mércelapokhoz |
|                                                            |                                                                  |                 |

A Mércelapot az "Mentés és vissza a mércelapokhoz" gombbal tudja menteni.

A Mércelapok blokkos szerkezete rugalmas és minden felhasználáshoz jól alkalmazkodó rendszert nyújt a mércelapok szerkesztői számára.

Néhány példa a mérceblokkok összeállítására:

 egy blokkon belül több tartalmat választva nagyobb szabadságot biztosíthat a diákok számára, és lehetővé teheti, hogy bővebb körből válasszanak pl. 2 tartalmat. A blokkon belüli tartalmak választásának sorrendje kötetlen.

|                    | 0 1                                                     | 0         |              |
|--------------------|---------------------------------------------------------|-----------|--------------|
| VEZÉRLŐPULT        |                                                         |           |              |
| SZEMÉLYES ADATOK   | Mércelap szerkesztése                                   |           |              |
| <b>V</b> ISMERŐSÖK |                                                         |           |              |
| <b>FELADVÁNYOK</b> | Mércelap alapadatok Mércelap                            |           | -            |
| ▼ CSIBÉSZTESZTEK   | 1. blokk Blokk törlése<br>Agytornák/Feladványok         | Horrápdás |              |
| <b>V</b> ESEMÉNYEK | Régészet Mexikóban                                      | Törlés    |              |
|                    | Hortobágyi Nemzeti Park                                 | Törlés    |              |
| ◆ ANALITIKA        | A kínai nagy fal                                        | Törlés    |              |
| CSIBÉSZMÉRCE       | Választható ugyanaz az agytorna/feladvány többször?     | Nem       |              |
| Csibészmércéim     | Hány agytornát/feladványt kell a diáknak végrehajtania? | 2         |              |
| Mércelapok         | Hányszor kell mindezt ismételnie (1-10)?                | 1         |              |
|                    | Instrukció a diák számára: Időkorlát (perc):            | Nincs     |              |
|                    | Kérlek válassz két játékot, hogy továbbléphessi         |           |              |
|                    |                                                         |           |              |
|                    | 2. blokk                                                |           | ( <b>0</b> ) |
|                    | Agytornák/Feladványok                                   | Hozzáadás | N/           |

- Lehetősége van a komplett blokk ismételtetésére is. Így akár ugyanazt a blokkot adott választási lehetőségekkel egymás után akár 10 alkalommal is. ("Hányszor kell mindezt megismételnie" paraméter)
- Egy Mércelapra tetszőleges mennyiségű blokkot vehet fel.

| 📫   csibÉSZtúra 🗙                                          |                                                                                                    |                                         | ÷ _ | 0 ×   |
|------------------------------------------------------------|----------------------------------------------------------------------------------------------------|-----------------------------------------|-----|-------|
| ← → C () csibesztura.hu/hu-HU/Exam/EditExaminationBoard/33 |                                                                                                    |                                         |     | 7 ☆ : |
| 4<br>Ins<br>Le                                             | Választható ugyanaz az agytorna/feladvány többször?<br>Hány agytornát/feladványt kell a diáknak végrehajtania?<br>Hányszor kell mindezt ismételnie (1-10)?<br>trukció a diák számára: Időkorlát (perc):<br>írása | P       Nem       1       1       Nincs |     |       |
| 11.  <br>Ag<br>0<br>4                                      | olokk Blokk törlése<br>rtornák/Feladványok<br>xfordi matek                                                                                                    | Hozzáadás<br>Törlés                     |     |       |
| Inst                                                       | Választháto ugyanaz az agytorna/teládvány többszór?<br>Hány agytornát/feladványt kell a diáknak végrehajtania?<br>Hányszor kell mindezt ismételnie (1-10)?<br>trukció a diák számára: Időkorlát (perc):<br>írása | Nem  1 1 Nincs                          |     |       |
| 12.  <br>Ag                                                | o <b>lokk</b><br>tromák/Feladványok                                                                                                    | Hozzáadás                               |     |       |

Amennyiben egy blokkot törölni kíván, ez a blokk száma mellett található "Blokk törlése" gombbal lehetséges.

| / Tip csibÉSZtúra X                                        |                    | ± _ | o ×  |    |
|------------------------------------------------------------|--------------------|-----|------|----|
| ← → C () csibesztura.hu/hu-HU/Exam/EditExaminationBoard/33 |                    |     | ┦☆ : |    |
| 1. blokk Blokk törlése                                     |                    |     |      | *  |
| CSIBÉSZTESZTEK Agytornák/Feladványok                       | Hozzáadás          |     |      |    |
| Régészet Mexikóban                                         | Törlés             |     |      | l  |
| Hortobágyi Nemzeti Park                                    | Törlés             |     |      | l  |
| A kínai nagy fal                                           | Törlés             |     |      | ł, |
| ▲ CSIBÉSZMÉRCE                                             | •                  |     |      |    |
| Valasztnató ugyanaz az agytoma/feladvany                   | toppszor? Nem V    |     |      |    |
| Hány agytornát/feladványt kell a diaknak végr              | rehajtania? 2      |     |      |    |
| Mércelapok Hányszor kell mindezt ismételn                  | nie (1-10)? 10     |     |      |    |
| Instrukció a diák számára: Időkor                          | rlát (perc): Nincs |     |      |    |
| 2. blokk Blokk törlése                                     |                    |     |      |    |
| Agytornák/Feladványok                                      | Hozzáadás          |     |      |    |
| Kennedy repülőtér                                          | Törlés             |     |      |    |
| 4                                                          |                    |     |      |    |
| Választható ugyanaz az agytorna/feladvány                  | v többször? Nem 🔻  |     |      |    |
| Hány agytornát/feladványt kell a diáknak végr              | rehajtania? 1      |     |      |    |
| Hányszor kell mindezt ismételn                             | nie (1-10)? 1      |     |      |    |
| Instrukció a diák számára: Időkor                          | rlát (perc): Nincs |     |      |    |
| Leírása                                                    |                    |     |      |    |
|                                                            |                    |     |      |    |
|                                                            |                    |     |      | +  |

Gyakorlati példák a Mércelapok beállításaira:

1. Mércelap - Célunk, hogy a diák saját választása szerint játsszon adott 5 játék közül eggyel:

| 1                 | csibÉSZtúra       | ×                                    |                                                         | I         | <u> </u> | J X |
|-------------------|-------------------|--------------------------------------|---------------------------------------------------------|-----------|----------|-----|
| $\leftrightarrow$ | C (i) csibesztura | a.hu/hu-HU/Exam/EditExaminationBoard | /33                                                     |           | 7        | ☆ : |
|                   |                   | SZEMÉLYES ADATOK                     | Mércelap szerkesztése                                   |           |          |     |
|                   |                   | ▼ ISMERŐSÖK                          |                                                         |           |          |     |
|                   |                   | ▼ FELADVÁNYOK                        | Mércelap alapadatok Mércelap                            |           | 1000     |     |
|                   |                   |                                      | 1. blokk Blokk törlése                                  |           |          |     |
|                   |                   | ▼ CSIBÉSZTESZTEK                     | Agytornák/Feladványok                                   | Hozzáadás |          |     |
|                   |                   | V ESEMÉNYEK                          | Kennedy repülőtér                                       | Törlés    |          |     |
|                   |                   |                                      | Hortobágyi Nemzeti Park                                 | Törlés    |          |     |
|                   |                   |                                      | Riói Karnevál                                           | Törlés    |          |     |
|                   |                   | CSIBÉSZMÉRCE                         | Régészet Mexikóban                                      | Törlés    |          |     |
|                   |                   | Csibészmércéim                       | A kínai nagy fal                                        | Törlés    |          |     |
|                   |                   | Mércelapok                           | Választható ugyanaz az agytorna/feladvány többször?     | Nem V     |          |     |
|                   |                   |                                      | Hány agytornát/feladványt kell a diáknak végrehajtania? | 1         |          |     |
|                   |                   |                                      | Hányszor kell mindezt ismételnie (1-10)?                | 1         |          |     |
|                   | TTT I             |                                      | Instrukció a diák számára: Időkorlát (perc):            | Nincs     |          |     |
|                   |                   |                                      | Varassz egy jatekoti                                    |           |          |     |
|                   |                   |                                      |                                                         |           |          |     |
|                   |                   |                                      | 2. blokk                                                |           |          |     |
|                   |                   |                                      | Agytomak/relativaliyok                                  | Hozzáadás |          |     |
|                   |                   |                                      |                                                         |           |          |     |
|                   |                   |                                      |                                                         |           |          |     |

2. Mércelap - Célunk, hogy a diák 5 tartalommal játsszon, tetszőleges sorrendben:

| <ul> <li>ISMERÓ</li> <li>FELADU</li> <li>CSIBÉS</li> <li>ESEMÉN</li> <li>ANALIT</li> <li>CSIBÉSZ</li> <li>CSIBÉSZ</li> <li>Mércelapu</li> </ul> | HERŐSÖK<br>ADVÁNYOK<br>1. b<br>BÉSZTESZTEK<br>NÉNYEK | ap alapadatok Mércelap<br>Jokk Blokk törlése<br>gytornák/Feladványok  |            |
|----------------------------------------------------------------------------------------------------|------------------------------------------------------|-----------------------------------------------------------------------|------------|
| V FELADV<br>V CSIBÉS<br>V ESEMÉN<br>V ANALIT<br>A CSIBÉST<br>Mércelapu                                                                          | ADVÁNYOK 1. t<br>IBČSZTESZTEK At                     | ap alapadatok Mércelap<br>Ilokk Blokk törlése<br>gytornák/Feladványok |            |
| V CSIBÉS<br>V ESEMÉN<br>V ANALIT<br>A CSIBÉS<br>Csibészm<br>Mércelape                                                                           | 1. I<br>IBÉSZTESZTEK Aj                              | Jokk Blokk törlése<br>jytornák/Feladványok                            |            |
| V ESEMÉN<br>V ANALIT<br>A CSIBÉS:<br>Csibészm<br>Mércelape                                                                                      |                                                      | jytornak/Feladvanyok                                                  |            |
| * ESEMÉN<br>* ANALIT<br>& CSIBÉS:<br>Csibészm<br>Mércelape                                                                                      | MÉNYEK                                               |                                                                       | Hozzáadás  |
| V ANALIT<br>A CSIBÉS:<br>Csibészm<br>Mércelapu                                                                                                  | PILITER .                                            | Kennedy repülőtér                                                     | Törlés     |
| Csibészm<br>Mércelapu                                                                                                    | ALITIKA                                              | Hortobágyi Nemzeti Park                                               | Törlés     |
| Csibészm<br>Mércelapo                                                                                                    | · · · · · · · · · · · · · · · · · · ·                | Riói Karnevál                                                         | Törlés     |
| Csibészm<br>Mércelapo                                                                                                    | BÉSZMÉRCE                                            | Régészet Mexikóban                                                    | Törlés     |
| Mércelapo                                                                                                    | 2szmércéim                                           | A kínai nagy fal                                                      | Törlés     |
|                                                                                                    | elapok                                               |                                                                       | >          |
|                                                                                                    |                                                      | Választható ugyanaz az agytorna/feladvány többször?                   | Nem •      |
|                                                                                                    |                                                      | Hány agytornát/feladványt kell a diáknak végrehajtania?               | 5          |
|                                                                                                    | Ir                                                   | strukció a diák számára: Időkorlát (perc):                            | 1<br>Nincs |
| 111/                                                                                                    | T                                                    | etszőleges sorrendben játssz a játékokkal legalább egyszer.           |            |
|                                                                                                    |                                                      |                                                                       |            |

3. Mércelap – Célunk, hogy a diák az általunk meghatározott sorrendben játsszon a megadott tartalmakkal. Ebben az esetben blokkonként egy tartalmat adunk meg, és így állítjuk össze a Mércelapot:

| / I csibÉSZtúra ×                                       |                                                                                                    | ∸ – ø ×           |
|---------------------------------------------------------|----------------------------------------------------------------------------------------------------|-------------------|
| ← → C () csibesztura.hu/hu-HU/Exam/EditExaminationBoard | /33                                                                                                    | ₽☆:               |
| CSIBÉSZMÉRCE<br>Csibészmércéim                          | Hányszor kell mindezt ismételnie (1-10)?<br>Instrukció a diák számára: Időkorlát (perc): Nincs                         |                   |
| Mércelapok                                              | ļ.eirāsa                                                                                                    | North Contraction |
|                                                         | 2. blokk Blokk törlése<br>Agytornák/Feladványok Hozzáadás                                                              |                   |
|                                                         | Régészet Mexikóban         Törlés            >           V/álosztotó usupaz az asutoma/feledvénu többezőrz         >   |                   |
|                                                         | Hány agytornát/feladványt kell a dláknak végrehajtania?<br>Hány szor kell mindezt ismételnie (1-10)?                   |                   |
|                                                         | Instrukció a diák számára: Időkorlát (perc): Nincs                                                                     |                   |
|                                                         | 3. blokk Blokk törlése<br>Agytomák/Feladványok                                                                         | 6                 |
|                                                         | Hortobágyi Nemzeti Park                                                                                                |                   |
|                                                         | Választható ugyanaz az agytorna/feladvány többször? Nem 🔻<br>Hány agytornát/feladványt kell a diáknak végrehajtania? 1 |                   |
|                                                         | Hányszor kell mindezt ismételnie (1-10)?                                                                               |                   |

### 4) Csibészmérce létrehozása

A mércelap létrehozását követően a jobb oldali "Csibészmérce – Csibészmércéim" menüpontra kattintva léphet tovább.

| C i csibesztura.hu/hu | -HU/Exam/Exams   |                           |                              |                                 |          | ר ל |
|-----------------------|------------------|---------------------------|------------------------------|---------------------------------|----------|-----|
|                       | Ø                | MEGHÍVOTT DIÁKJAIM S      | SZÁMA CSOPORTJAIM SZ         | áma eseményeim :                | SZÁMA    |     |
|                       | MUSTOAGO         | 0                         | 1                            | 0                               |          |     |
| VEZÉRLO               | ĴΡULT            |                           |                              |                                 |          |     |
|                       | SZEMÉLYES ADATOK | Csibészmércéim            |                              |                                 |          |     |
| ·                     | ISMERŐSÖK        |                           |                              | Új csibészmérce lét             | rehozása |     |
|                       | FELADVÁNYOK      | Név                       | Évfolyam -tól Évfolyam -ig 🔻 | Mércelap / modul neve           | -        |     |
| -                     | CSIBÉSZTESZTEK   | műhelycsibészek           | 3 - 8                        | műhelybeszélgetés mércelap      | Modul    |     |
|                       | ESEMÉNYEK        | Műhely csibészmérce       | 3 - 3                        | Műhely mérce                    | Modul    |     |
|                       |                  | agytorna mérce teszt 0313 | 3 - 8                        | agytorna mérce                  | Mércelap |     |
|                       |                  | test0313                  | 3 - 8                        | test0313                        | Mércelap |     |
|                       | CSIBÉSZMÉRCE     |                           | Megje                        | lenített elemek: 1 - 4   Összes | elem: 4  |     |
|                       | sibészmércéim    | 4                         |                              |                                 |          |     |
| М                     | ércelapok        |                           |                              |                                 | Y        |     |
|                       |                  |                           |                              |                                 |          |     |
|                       |                  |                           |                              |                                 |          |     |

Ezen az oldalon a korábban létrehozott Csibészmércéit is láthatja.

Az alsó gördítősáv jobbra húzásával lehetősége van ezeket a korábban létrehozott Csibészmércéket másolnia.

|         | Ø                | МЕ         | GHÍVOTT DIÁKJA: | M SZÁMA CSOPORT.            | JAIM SZÁMA E         | SEMÉNYEIM SZÁMA    |          |
|---------|------------------|------------|-----------------|-----------------------------|----------------------|--------------------|----------|
|         | MUSTOAGO         |            | 0               |                             | 1                    | 0                  |          |
| VEZÉRLŐ | PULT             |            |                 |                             |                      |                    | 1999 - C |
|         | SZEMÉLYES ADATOK | Csibészn   | nércéim         |                             |                      |                    |          |
| •       | SMERŐSÖK         |            |                 |                             | Új csibés            | zmérce létrehozása |          |
|         | FELADVÁNYOK      | akítható 🔻 | Státusz 🔻       | Aktívvá tétel időpontja 🏾 🔻 | Határidő 🔻           |                    |          |
| <b></b> | SIBÉSZTESZTEK    |            | Lejárt          | 2017.06.26. 11:36:00        | 2017.06.27. 11:26:00 | Másol              |          |
|         | SEMÉNYEK         |            | Lejárt          | 2017.06.22. 15:24:00        | 2017.06.30. 15:14:00 | Másol              |          |
|         | ANALITIKA        |            | Lejárt          | 2017.03.13. 13:25:00        | 2017.03.17. 13:15:00 | Másol              |          |
|         |                  |            | Lejárt          | 2017.03.13. 12:28:00        | 2017.03.14. 12:18:00 | Másol              |          |
|         | SIBESZMERCE      | 4          |                 |                             | _                    |                    |          |
| Me      | ircelapok        |            |                 |                             |                      |                    | Ŵ        |
|         |                  |            |                 |                             |                      |                    |          |

Ez esetben az alapbeállítások másolódnak, és létrejön egy új Csibészmérce, melynek alap elnevezése a korábbi mérce és egy \_Másolat utótag lesz. Ez az elnevezés és a Csibészmérce minden egyéb eleme is szerkeszthető addig a pontig, amíg nem válik aktívvá.

|    |                                                        | 0                       |                       | 1                                  | 0            |   |
|----|--------------------------------------------------------|-------------------------|-----------------------|------------------------------------|--------------|---|
|    | VEZÉRLŐPULT                                            |                         |                       |                                    |              | - |
|    | SZEMÉLYES ADATOK                                       | Csibészmérce szerl      | esztése               |                                    |              |   |
|    | <b>V</b> ISMERŐSÖK                                     | Csibészmérce alapadatok | Mércelap kiválasztása | Csoportok, diákok kiválasztás      | a            |   |
|    | <b>FELADVÁNYOK</b>                                     |                         |                       |                                    | -            |   |
|    | CSIBÉSZTESZTEK                                         | műhelycsibészek _Másola | it                    |                                    |              |   |
|    | <b>V ESEMÉNYEK</b>                                     | Csibészmérce folyamata  | •                     | Nem megszakítható<br>Megszakítható |              |   |
| FO | ▼ ANALITIKA                                            | Csibészmérce célja      | •                     | Felmérés<br>Gyakorlás              |              |   |
|    | CSIBÉSZMÉRCE                                           | Aktívvá tétel időpontja |                       | <b>(</b> )                         |              |   |
|    | Csibészmércéim<br>———————————————————————————————————— | Határidő                |                       | <b>(</b>                           |              |   |
|    |                                                        | Időkeret (perc)         | N                     | incs                               |              |   |
|    |                                                        |                         |                       | Mentés és tovább a mércelap ki     | választáshoz |   |
|    |                                                        |                         |                       |                                    |              |   |
|    |                                                        |                         |                       |                                    |              |   |

A következő alapadatokat kell beállítani a kezdőlapon a mérce nevén kívül:

- Csibészmércék folyamata: Nem megszakítható/Megszakítható opciók közül választhat. A nem megszakítható Csibészmércét egyszer van lehetősége elindítani a diáknak. Amennyiben kilép, nincs lehetősége a folytatásra. A megszakítható Csibészmérce esetén az aktívvá tétel időpontja és a végrehajtási határidő között bármennyiszer megszakíthatja, kiléphet, illetve újra elindíthatja a kitöltést a diák.
- Csibészmérce célja: Felmérés/Gyakorlás: Jelenleg ennek a beállításnak nincsen funkcionális szerepe.
- Aktívvá tétel időpontja: A legkorábban megadható időpont az új Csibészmérce létrehozásától számított 10 perc. A szerverek földrajzi elhelyezkedése miatt ehhez képest érdemes további 5 percet számolni a kezdési időponthoz hozzáadva.
- Határidő: A végrehajtás határideje. Az itt beállított időpontban abban az esetben is meg fog szakadni a Csibészmérce kitöltése, ha épp egy feladat vagy Agytorna végrehajtása van folyamatban.
- Időkeret: A Csibészmérce végrehajtására összességében rendelkezésre álló időkeretet jelenti.

Mentés és tovább a mércelap kiválasztásához gomb megnyomásával léphet tovább a következő fülön lévő felületre.

Mércelap kiválasztása felület/fül

| sibÉSZtúra | ×                                    |                      |                                                                                                    |                                                                                      |                                       | ÷ –    |
|------------|--------------------------------------|----------------------|----------------------------------------------------------------------------------------------------|--------------------------------------------------------------------------------------|---------------------------------------|--------|
| C 🛈 csibe  | sztura.hu/hu-HU/Exam/EditExamMain/64 |                      |                                                                                                    |                                                                                      |                                       |        |
|            |                                      | 0                    |                                                                                                    | 1                                                                                    | 0                                     |        |
|            | VEZÉRLŐPULT                          |                      |                                                                                                    |                                                                                      |                                       |        |
|            | SZEMÉLYES ADATOK                     | Csibészmérce s       | zerkesztése                                                                                                    |                                                                                      |                                       |        |
|            | <b>V</b> ISMERŐSÖK                   |                      |                                                                                                    |                                                                                      |                                       |        |
|            | <b>FELADVÁNYOK</b>                   | Csibeszmerce alapada | Mercelap kiva                                                                                                    | alasztasa Csoportok, i                                                               | JIAKOK KIVAIASZTASA                   |        |
|            | CSIBÉSZTESZTEK                       | Tantárgy             | <ul> <li>Kognitív kér</li> </ul>                                                                                               | oesség 🔻 Évfolyam '                                                                  | Mércelap/Modul elnevezése             |        |
|            | ▼ ESEMÉNYEK                          | 68                   | Vizuális eml<br>terjedelem,<br>vizuális eml                                                                                    | ékezeti<br>Téri-<br>ékezet, 3 - 8                                                    | Teszt mércelap                        | 1 mars |
|            | CSIBÉSZMÉRCE                         | 68                   | Figyelmi vál<br>Figyelmi vál<br>Kognitív gát                                                                                   | tás,<br>lás, 3 - 8<br>ribilitáe                                                      | műhelybeszélgetés<br>mércelap_Másolat |        |
|            | Csibészmércéim                       |                      | Fiquelmi vál                                                                                                    | tác                                                                                  |                                       |        |
|            | Mércelapok                           | 68                   | Kognitív gát<br>Kognitív flex                                                                                                  | ilás, 3 - 8<br>kibilitás,                                                            | műhelybeszélgetés mércelar            |        |
|            |                                      | Megtekintés<br>60    | Vizuális eml<br>terjedelem,<br>vizuális eml<br>Figyelmi vál<br>Vizuális kere<br>Megosztott f<br>Kognitív fles<br>Kognitív fles | ékezeti<br>Téri-<br>ékezet,<br>tás,<br>ssés,<br>figyelem,<br>dóliltás,<br>lás, 3 - 8 | Matehetsz                             |        |

A mércelap kiválasztása fülön láthatja a már korábban létrehozott mércelapjait, illetve a más felhasználók által modulként elmentett mércelapok közül is válogathat. A következő tulajdonságokra szűrve tud keresni a mércelapok között:

- Tantárgy
- Kognitív képesség
- Évfolyam
- Mércelap/Modul elnevezése
- Modul leírás
- Mércelap/Modul
- Iskola/Intézmény

Az oszlopok fejlécében szereplő szűrő ikonra kattintva szűkítheti a találatokat, például:

| csibÉSZtúra               | ×                                     |                                                                                                    | <u> </u> |
|---------------------------|---------------------------------------|----------------------------------------------------------------------------------------------------|----------|
| $\rightarrow$ C (i) csibe | esztura.hu/hu-HU/Exam/EditExamMain/64 |                                                                                                    | 1 x      |
|                           | VEZÉRLŐPULT                           | 0 1 0                                                                                                    |          |
|                           | <b>V SZEMÉLYES ADATOK</b>             | Csibészmérce szerkesztése                                                                                                    |          |
|                           | <b>V</b> ISMERŐSÖK                    |                                                                                                    |          |
|                           | <b>FELADVÁNYOK</b>                    | Csibeszmerce alapadatok Mercelap kivalasztasa Csoportok, diakok kivalasztasa                                                                                                    |          |
|                           | CSIBÉSZTESZTEK                        | Tantárgy T Kognitív képesség T Évfolyam T Mércelap/Modul eli                                                                                                    |          |
|                           | <b>V</b> ESEMÉNYEK                    | Vizuális emlékezeti<br>terjedelem, Téri-<br>Tartalmazza v                                                                                                    | ike:     |
|                           | T ANALITIKA                           | vizuális emlékezet,<br>Figyelmi váltás,                                                                                                    | 7-       |
|                           | CSIBÉSZMÉRCE                          | Figyelmi váltás,     éś •       Kognitív gátlás,     Megegyezik                                                                                                    |          |
|                           | Csibészmércéim                        | Kognitiv flexibilitas,                                                                                                    |          |
|                           | Mércelapok                            | خک در ۲۵۱۵ در ۲۵۱۵ در ۲۵۱۵ در ۲۵۱۵ در ۲۵۱۵ در ۲۵۱۵ در ۲۵۱۵ در ۲۵۱۵ در ۲۵۱۵ در ۲۵۱۵ در ۲۵۱۵ در ۲۵۱۵ در ۲۵۱۵ در ۲<br>۲۵۱۵ در ۲۵۱۵ در ۲۵۱۵ در ۲۵۱۵ در ۲۵۱۵ در ۲۵۱۵ در ۲۵۱۵ در ۲۵۱۵ در ۲۵۱۵ در ۲۵۱۵ در ۲۵۱۵ در ۲۵۱۵ در ۲۵۱۵ در ۲۵۱۵ در |          |
|                           |                                       | Vizuális emlékezeti<br>terjedelem, Tári-<br>vizuális emlékezet,<br>Figyelmi váltás,<br>Vizuális keresés,<br>Megosztott figyelem,<br>Kognítív fiexibilitás, Matabatez                                                               |          |
|                           |                                       | Kognitív gátlás, 3 - 8<br>Tervezés, Mentális 3 - 8                                                                                                    |          |

A mércelap kiválasztásához az első oszlopban található ún. checkbox szolgál. Amikor kijelölt egy mércelapot, az a mércelap zöld színűre vált.

A második oszlopban lévő szemüveg ikonra kattintva megtekintheti a mércelap részleteit:

| csibÉSZtúra                                   | ×                                  |         |           |              |                                                                                                    |            |                                       | ± | · 0 | × |
|-----------------------------------------------|------------------------------------|---------|-----------|--------------|----------------------------------------------------------------------------------------------------|------------|---------------------------------------|---|-----|---|
| $\leftrightarrow$ $\rightarrow$ C (i) csibesz | tura.hu/hu-HU/Exam/EditExamMain/64 |         |           |              |                                                                                                    |            |                                       |   | 7   | ☆ |
|                                               | * FELADVANYUK                      | Mércela | apok / mo | lulok        |                                                                                                    |            |                                       |   |     |   |
|                                               | ▼ CSIBÉSZTESZTEK                   |         |           | Tantárgy 🔻 🔻 | Kognitív képesség 🔻                                                                                                    | Évfolyam 🔻 | Mércelap/Modul el                     |   |     |   |
|                                               |                                    |         | 68        |              | Vizuális emlékezeti<br>terjedelem, Téri-<br>vizuális emlékezet,                                                                                                    | 3 - 8      | Teszt mércelap                        | - |     |   |
|                                               |                                    |         |           |              | Figyelmi váltás,                                                                                                    |            |                                       |   |     |   |
|                                               | CSIBÉSZMÉRCE                       |         | 60        |              | Figyelmi váltás,<br>Kognitív gátlás,<br>Kognitív flexibilitás,                                                                                                    | 3 - 8      | műhelybeszélgetés<br>mércelap_Másolat |   |     |   |
|                                               | Csibészmércéim                     |         |           |              | Figyelmi váltás,                                                                                                    |            |                                       |   |     |   |
|                                               | Mércelapok                         |         | 60        |              | Kognitív gátlás,<br>Kognitív flexibilitás,                                                                                                    | 3 - 8      | műhelybeszélgetés                     |   |     |   |
|                                               |                                    | ۲       | 6ð        | kintés       | Vizuális emlékezeti<br>terjedelem, Téri-<br>vizuális emlékezet,<br>Figyelmi váltás,<br>Vizuális keresés,<br>Megosztott figyelem,<br>Kogniti (fexibilitás,<br>Kognitví gátlás,<br>Tervezés, Mentális<br>elforgatás,<br>Mennyiségi becslés,<br>Számolási sebesség,<br>Numerikus<br>gondolkodás,<br>Időzítés, | 3 - 8      | Matehetsz<br>bajnokság_Másolat        |   | ý   |   |
| besztura bu/bu-HU/Evam/F                      | rl#FvamMain/fd#                    |         |           | Matematika,  | Kognitív gátlás,<br>Vizuális keresés,<br>Időzítés, Tervezés,<br>Téri-vizuális                                                                                                    |            |                                       |   |     |   |

| 📫   csibÉSZtúra 🗙                                         |                                                         |          | 🛎 – ō × |
|-----------------------------------------------------------|---------------------------------------------------------|----------|---------|
| $\leftrightarrow$ $\rightarrow$ C (i) csibesztura.hu/hu-H | IU/Exam/EditExamMain/64                                 |          | 토 슈 :   |
|                                                           | IDŐRENDI BLOKKOK                                        | ×        | ^       |
|                                                           | 1. blokk                                                |          |         |
|                                                           | Agytornák/Feladványok                                   |          |         |
|                                                           | Hortobágyi Nemzeti Park                                 |          |         |
|                                                           | Indiai zöldséges                                        |          |         |
|                                                           | 4                                                       | <u>ا</u> |         |
|                                                           | Választható ugyanaz az agytorna/feladvány többször?     | Igen 🔻   |         |
|                                                           | Hány agytornát/feladványt kell a diáknak végrehajtania? | 1        |         |
|                                                           | Hányszor kell mindezt ismételnie (1-10)?                | 1        |         |
|                                                           | Instrukció a diák számára: Időkorlát (perc):            | Nincs    |         |
|                                                           | Figyelmi képességeidet kell latba vetned :)             |          |         |
|                                                           |                                                         |          |         |
|                                                           |                                                         |          |         |
|                                                           |                                                         |          |         |
|                                                           | 2. blokk                                                |          |         |
|                                                           | Agytornák/Feladványok                                   |          |         |
|                                                           | Rioi Karnevai                                           |          |         |
|                                                           | ۲<br>۱/álasthatá usunan ar asitasa (faladuán) töhberöv? | ,        |         |
|                                                           | valasztnató úgyanaz az agytorna/reladvany többször?     | Nem •    |         |
|                                                           | Hány agytornát/feladványt kell a diáknak végrehajtania? | 1        |         |
|                                                           | Hányszor kell mindezt ismételnie (1-10)?                | 1        |         |
|                                                           | Instrukció a diák számára: Időkorlát (perc):            | Nincs    |         |
|                                                           | Leírása                                                 |          |         |
|                                                           |                                                         |          |         |
|                                                           |                                                         |          |         |
|                                                           |                                                         |          |         |
|                                                           |                                                         |          | Ψ       |

A jobb felső sarokban lévő X ikonnal visszaléphet az előző felületre.

Miután kiválasztotta a kívánt mércelapot a "Tovább a csoportok, diákok kiválasztásához" gomb megnyomásával léphet tovább.

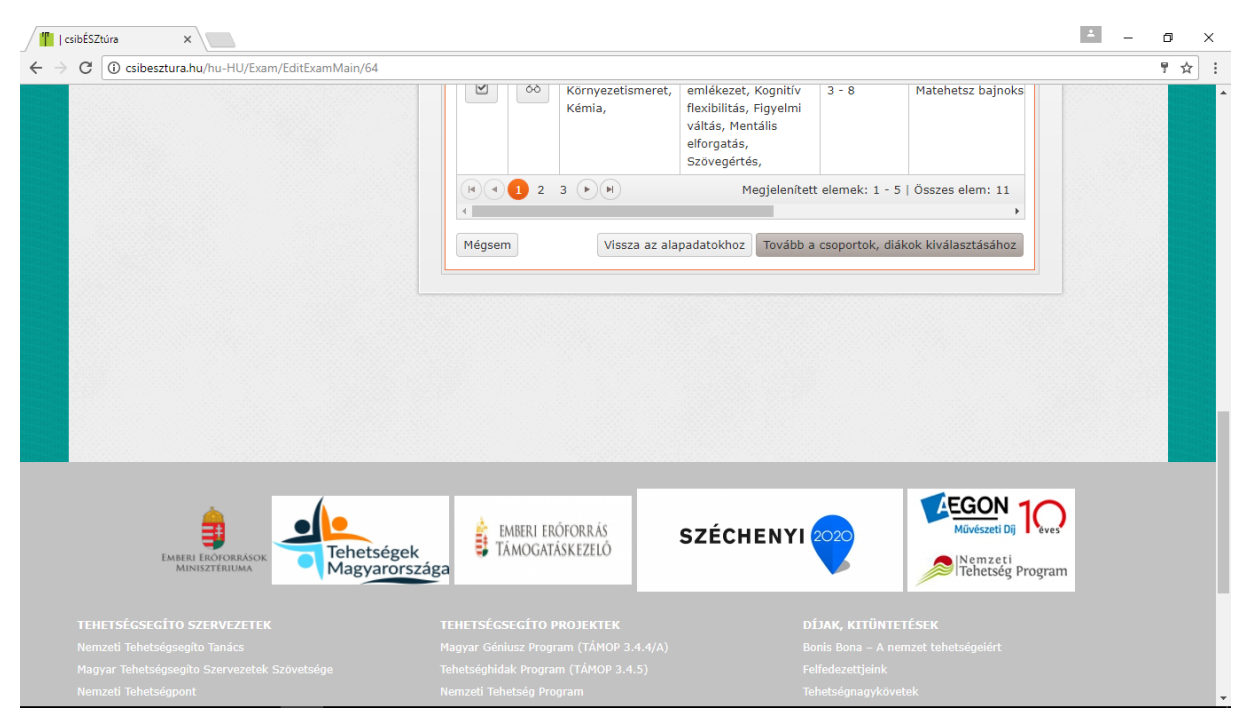

A Csoportok, diákok kiválasztása fül felső részén az Elérhető csoportok, diákok felsorolását láthatja.

| /"           | cs            | ibÉSZtúra       | ×                              |                  |                                  |            |                             |               | - 0 | ×   |
|--------------|---------------|-----------------|--------------------------------|------------------|----------------------------------|------------|-----------------------------|---------------|-----|-----|
| $\leftarrow$ | $\rightarrow$ | C i csibesztura | .hu/hu-HU/Exam/EditExamMain/64 |                  |                                  |            |                             |               | 9   | ☆ : |
|              |               |                 |                                | Csibészmé        | rce szerkesztése                 |            |                             |               |     | •   |
|              |               |                 | ▼ ISMERŐSÖK                    |                  |                                  |            |                             |               |     |     |
|              |               |                 | <b>FELADVÁNYOK</b>             | Csibészmérce     | alapadatok Mércelap kivál        | asztása Cs | soportok, diákok kiválaszt  | tása          |     |     |
|              |               |                 |                                | Elérhető csop    | ortok, diákok                    |            |                             |               |     |     |
|              |               |                 | ▼ CSIBÉSZTESZTEK               | Név 🔻            | Iskola/intézmény T               | Osztály 🔻  | Csoport vagy diák 🔻         |               | 1   |     |
|              |               |                 | V ESEMÉNYEK                    | Matehetsz        | SZÁMALK-Szalézi<br>Szakgimnázium | 0          | Csoport                     | Hozzáadás     |     |     |
|              |               |                 | ▼ ANALITIKA                    | Teszt<br>Alma02  | SZÁMALK-Szalézi<br>Szakgimnázium | 1          | Diák                        | Hozzáadás     |     |     |
|              |               |                 | CSIBÉSZMÉRCE                   | Vakli Éva        | SZÁMALK-Szalézi<br>Szakgimnázium | 11         | Diák                        | Hozzáadás     |     |     |
|              |               |                 | Csibészmércéim                 | BajorP           | SZÁMALK-Szalézi<br>Szakgimnázium | 1          | Diák                        | Hozzáadás     |     |     |
|              |               |                 |                                | Pixie            | SZÁMALK-Szalézi<br>Szakgimnázium | 8          | Diák                        | Hozzáadás     |     |     |
|              |               |                 |                                | mustarmag        | SZÁMALK-Szalézi<br>Szakgimnázium | 1          | Diák                        | Hozzáadás     |     |     |
|              |               |                 |                                | exbtg            | SZÁMALK-Szalézi<br>Szakgimnázium | 1          | Diák                        | Hozzáadás     | -   |     |
|              |               | TTT I           |                                | babislivi        | SZÁMALK-Szalézi<br>Szakgimnázium | 8          | Diák                        | Hozzáadás     |     |     |
|              |               |                 |                                | bordas.kata      | SZÁMALK-Szalézi<br>Szakgimnázium | 1          | Diák                        | Hozzáadás     | Y   |     |
|              |               |                 |                                | Balaskó<br>Judit | SZÁMALK-Szalézi<br>Szakgimnázium | 1          | Diák                        | Hozzáadás     |     |     |
|              |               |                 |                                |                  | 2 3 🕨 🕅                          | Megjelen   | nített elemek: 1 - 10   Öss | szes elem: 29 |     | -   |

A listában azok a csoportok és diákok jelennek meg, akik a felhasználó mentor/tanár intézményéhez tartoznak vagy a csibesztura.hu oldal szerinti "ismerősei" (FONTOS! Ha nem találja valamely diákját, érdemes megnézni, hogy a diák regisztrációjában valóban ugyanaz az Intézményt választotta-e ki.)

#### Új ismeretség kezdeményezése:

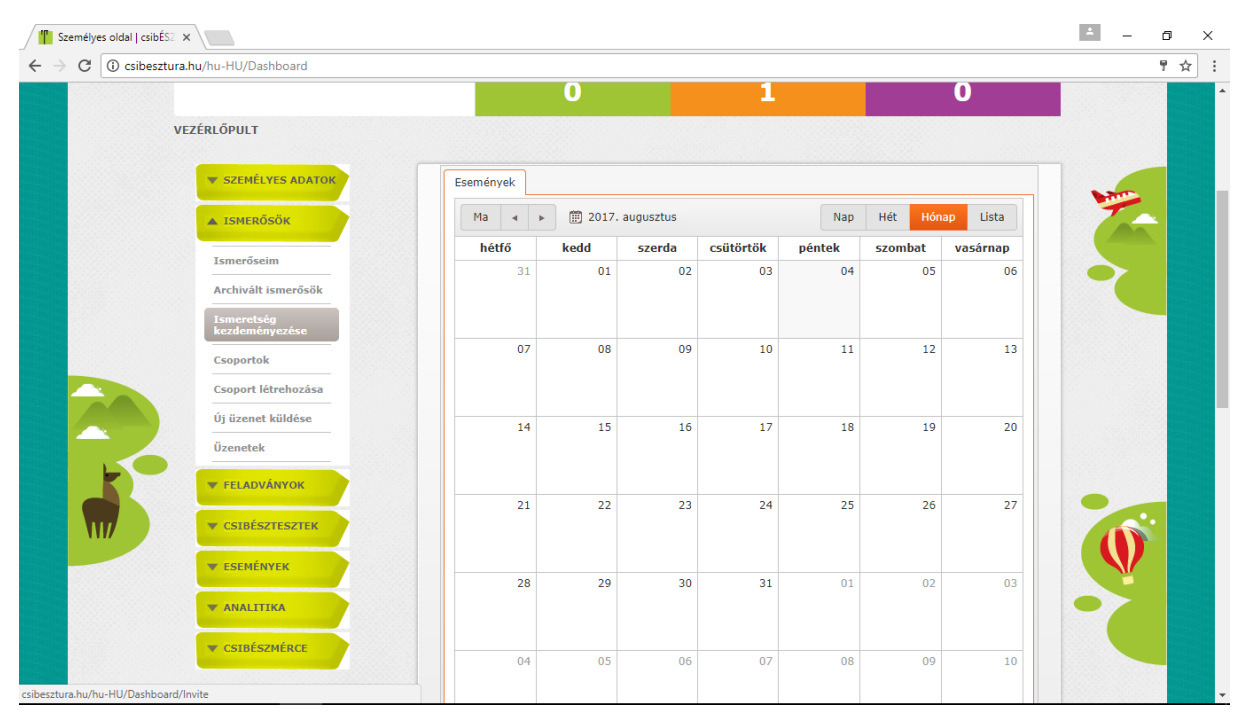

A bal oldali zöld menüsor második pontjában található "Ismerősök" menüpontban az "Ismeretség kezdeményezése" pontra kattintva, a "Meghívó küldése" panelen megadhatja az Ismerőssé tenni kívánt diák e-mail címét és egy rövid üzenetet is írhat a meghívó mellé:

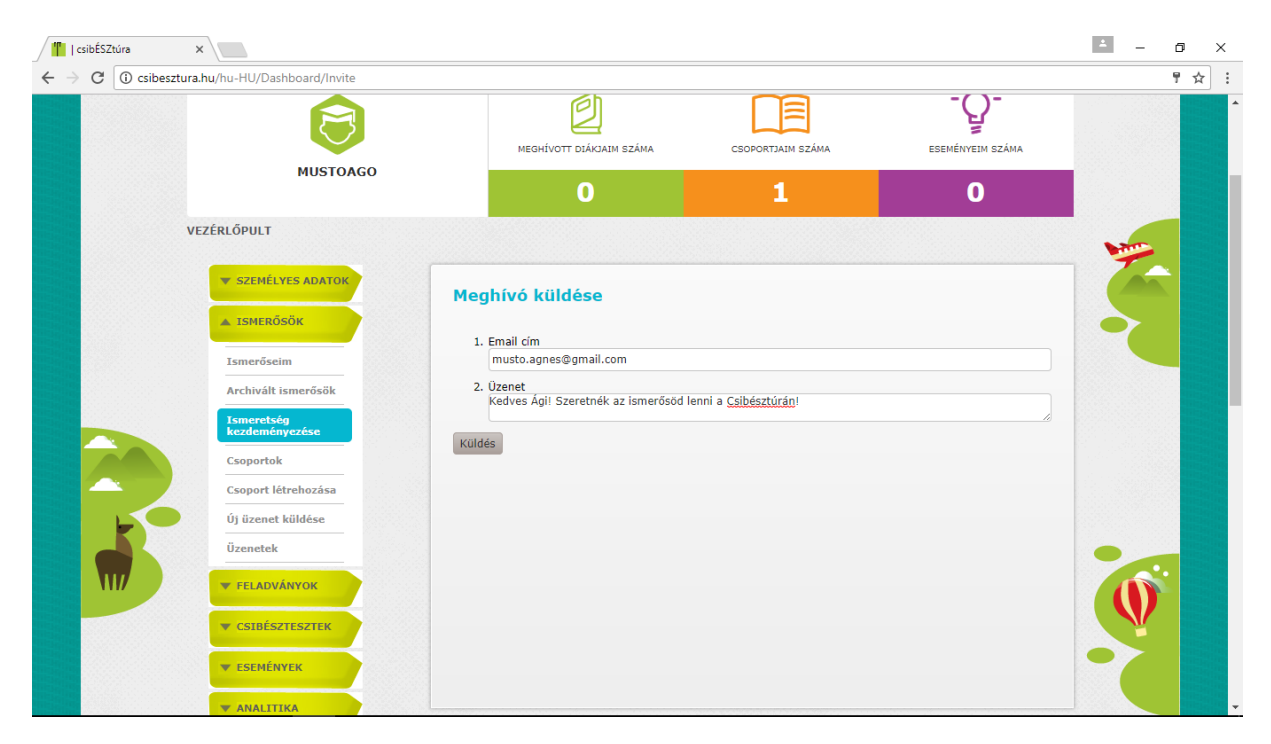

A meghívott fiatal egy értesítő e-mailt kap, ami az elfogadó linket tartalmazza:

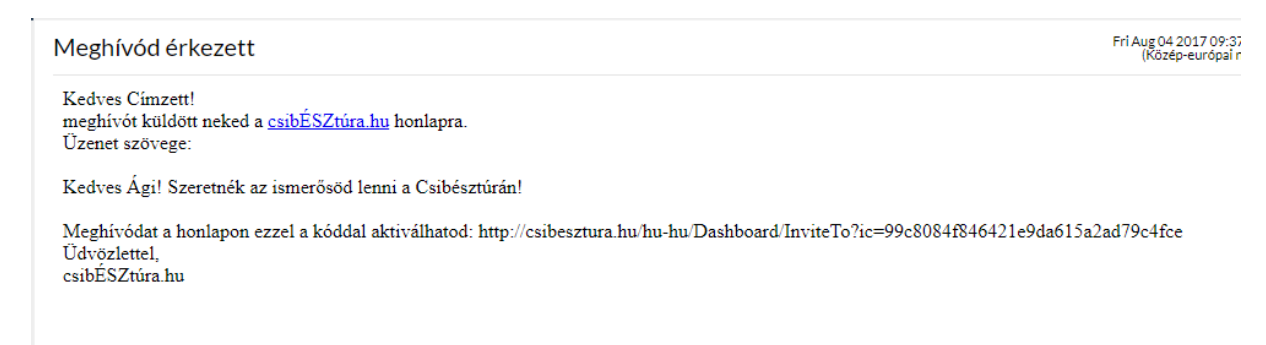

A diák el tudja fogadni az ismeretség kezdeményezést, és ezután felhasználónevén megjelenik a hozzáadható diákok felsorolásában, illetve az Ismerősök között.

| / 🍴   csibÉSZtúra | ×                   |                                                           |                |                 |                               |                  |                  |                      | Θ          | - 0       |    |
|-------------------|---------------------|-----------------------------------------------------------|----------------|-----------------|-------------------------------|------------------|------------------|----------------------|------------|-----------|----|
| ← → C ∆           | () csibesztura.hu/r | nu-hu/Dashboard/Invitations                               |                |                 |                               |                  |                  |                      |            | ₩ 5       | AD |
| Extranet errors   | 📫 csibÉSZtúra 🏙     | tehetseg.hu 🙍 Redmine 🌓 Tehetség hálóz                    | at 🚀 Templetor | n 🗋 botond 🏙 🤇  | OPER-2 🝐 Drive 🧕 email 🏙 TP k | ereső 🏙 TT keres | 6 🗋 tehetsegdb [ | 🖞 kepzedb 🔀 Térkép 🧃 | Fotó - Goo | gle Fotók |    |
|                   | <u> </u>            | csib≣SZtúra.hu                                            |                |                 |                               |                  | 000              | Visszajelzés küld    | ése        |           |    |
|                   | Személyes olda      | al Agytorna Feladványok csibÉ                             | SZteszt Súgó   |                 | L Kijelentkezës Keresës       | (                | ર                |                      |            |           |    |
|                   |                     | SZÜLŐ SZEMÉLYES OLDALA                                    |                |                 |                               |                  |                  |                      |            |           |    |
|                   |                     | 6                                                         |                |                 |                               | 7ÅMA             |                  |                      |            |           |    |
|                   |                     | TESZT ALMA01                                              | 1              |                 | 2                             | (CAPIN           |                  |                      |            |           |    |
|                   |                     | KATEGÓRIÁK                                                |                |                 |                               |                  |                  | 7                    |            |           |    |
|                   |                     | A ISMERŐSÖK                                               | Gyer           | mekeim          |                               |                  |                  |                      |            |           |    |
|                   |                     | Ismerőseim<br>Archivált ismerősök                         | Isme           | erősök Meghivók |                               |                  |                  |                      |            |           |    |
|                   |                     | Ismeretség                                                |                | Név             | Email cim                     | Szerepkör        |                  |                      |            |           |    |
|                   |                     | Śr. w. c. c. w. w. c. c. c. c. c. c. c. c. c. c. c. c. c. | •              | Teszt Alma02    | vaczi.andi@gmail.com          | gyerek           | × Archivál       |                      |            |           |    |
|                   |                     | Uj uzenet kuldese                                         | •              | mustarmag       | musto.agnes@gmail.com         | gyerek           | × Archivál       |                      |            |           |    |
|                   |                     | Özenetek                                                  | (H)            |                 |                               |                  | 1 - 2 (2 talál   | at)                  |            |           |    |
| REFE              |                     | FELADVÁNYOK                                               | 4              |                 |                               |                  |                  | ·                    |            |           |    |
|                   |                     | CSIBÉSZTESZTEK                                            |                |                 |                               |                  |                  | 2                    | <b>S</b>   |           |    |

#### Csibészmérce kiosztása

Az Elérhető csoportok, diákok lista jobb oldalán található "Hozzáadás" gomb megnyomásával tudja kiválasztani azokat a diákokat, akinek a részére szeretné a Csibészmércét kiosztani.

| / 💾   csibÉSZtúra 🛛 🗙              |                    |                                  |           |                           |               | ± _ | o × |
|------------------------------------|--------------------|----------------------------------|-----------|---------------------------|---------------|-----|-----|
| ← → C () csibesztura.hu/hu-hu/Exam | /EditExamMain/64   |                                  |           |                           |               |     | ¶☆: |
| V FELADVA                          | Elérhető csop      | ortok, diákok                    |           |                           |               |     |     |
| ▼ CSIBÉSZ                          | Név T              | Iskola/intézmény T               | Osztály 🔻 | Csoport vagy diák 🏾 🔻     |               | 100 |     |
| ESEMÉNY                            | Matehetsz          | SZÁMALK-Szalézi<br>Szakgimnázium | 0         | Csoport                   | Hozzáadás     |     |     |
| ▼ ANALITI                          | KA Teszt<br>Alma02 | SZÁMALK-Szalézi<br>Szakgimnázium | 1         | Diák                      | Hozzáadás     |     |     |
|                                    | MÉRCE Vakli Éva    | SZÁMALK-Szalézi<br>Szakgimnázium | 11        | Diák                      | Hozzáadás     |     |     |
| Csibészmér<br>Mércelapol           | rcéim BajorP       | SZÁMALK-Szalézi<br>Szakgimnázium | 1         | Diák                      | Hozzáadás     |     |     |
|                                    | Pixie              | SZÁMALK-Szalézi<br>Szakgimnázium | 8         | Diák                      | Hozzáadás     |     |     |
|                                    | mustarmag          | SZÁMALK-Szalézi<br>Szakgimnázium | 1         | Diák                      | Hozzáadás     |     |     |
|                                    | exbtg              | SZÁMALK-Szalézi<br>Szakgimnázium | 1         | Diák                      | Hozzáadás     | -   |     |
| TT                                 | babislivi          | SZÁMALK-Szalézi<br>Szakgimnázium | 8         | Diák                      | Hozzáadás     |     |     |
|                                    | bordas.kata        | SZÁMALK-Szalézi<br>Szakgimnázium | 1         | Diák                      | Hozzáadás     | Y   |     |
|                                    | Balaskó<br>Judit   | SZÁMALK-Szalézi<br>Szakgimnázium | 1         | Diák                      | Hozzáadás     |     |     |
|                                    |                    | 2 3 🕨 🕅                          | Megjelen  | ített elemek: 1 - 10   Ös | szes elem: 29 |     |     |
|                                    | Csibészmércé       | hez rendelt csoportok, diákok    |           |                           |               |     |     |
|                                    | Név 🔻              | Iskola/intézmény                 | Osztály   | T Csoport vagy diák       | T             |     | -   |

A hozzáadást követően a diákok átkerülnek az oldal alján található "Csibészmércéhez rendelt csoportok, diákok" panelen belülre.

| / I csibÉSZtúra ×                                 |                  |                                  |           |         |                          |                  | ± _ | o ×      |
|---------------------------------------------------|------------------|----------------------------------|-----------|---------|--------------------------|------------------|-----|----------|
| ← → C ① csibesztura.hu/hu-hu/Exam/EditExamMain/64 | - 11             |                                  | _         |         |                          |                  |     | ┦☆ :     |
|                                                   | Judit            | Szakgimnazium                    |           |         |                          |                  |     | <b>^</b> |
|                                                   | Vogel Olga       | Szakgimnázium                    | 1         | Dia     | ák                       | Hozzáadás        | •   |          |
|                                                   | Török<br>Beatrix | SZÁMALK-Szalézi<br>Szakgimnázium | 1         | Dia     | ák                       | Hozzáadás        |     |          |
|                                                   | SZIZSU2017       | SZÁMALK-Szalézi<br>Szakgimnázium | 1         | Dia     | ák                       | Hozzáadás        | Y   |          |
|                                                   | 4 1 2<br>4       | 3 🕨 🕨                            | Megjel    | enített | elemek: 1 - 10   Össze   | es elem: 26<br>▶ |     |          |
|                                                   | Sibészmércéh     | ez rendelt csoportok, diákok     |           |         |                          |                  |     |          |
|                                                   | Név 🔻 Isk        | ola/intézmény                    | T Osztá   | ly T    | Csoport vagy diák        | T                |     |          |
|                                                   | exbtg SZ         | ÁMALK-Szalézi Szakgimnázium      | 1         |         | Diák                     | Törlés           |     |          |
|                                                   | Pixie SZ         | ÁMALK-Szalézi Szakgimnázium      | 8         |         | Diák                     | Törlés           |     |          |
|                                                   | babislivi SZ     | ÁMALK-Szalézi Szakgimnázium      | 8         |         | Diák                     | Törlés           |     |          |
|                                                   |                  |                                  | Meg       | jelenít | ett elemek: 1 - 3   Öss: | zes elem: 3      |     |          |
|                                                   | 4                |                                  |           |         |                          | •                |     |          |
|                                                   | Mégsem           | Vissza a mércelap kivál          | asztásho: | z Vé    | geztem, vissza a csibés  | szmércékhez      |     |          |
|                                                   |                  |                                  |           |         |                          |                  |     |          |
|                                                   |                  |                                  |           |         |                          |                  |     |          |
|                                                   |                  |                                  |           |         |                          |                  |     |          |
|                                                   |                  |                                  |           |         |                          |                  |     |          |
|                                                   |                  |                                  |           |         |                          |                  |     |          |
|                                                   |                  |                                  |           |         |                          |                  |     | 100 T    |

Az alsó panelbe átkerült diákok esetében a "Törlés" gombot találja az utolsó oszlopban. Amennyiben mégsem kívánja egy diáknak kiosztani az adott Csibészmércét a "Törlés" gomb megnyomásával törölheti az alsó panelból. Ekkor a diák ismét felkerül a felső panelba, így ismét kiválaszthatóvá válik.

Ez az utolsó lépése a Csibészmérce létrehozásának.

Amennyiben minden lapfülön elvégezte a szükséges műveleteket, a "Végeztem, vissza a csibészmércékhez" gomb megnyomásával elmenti a mércét és visszalép az összes eddig létrehozott csibészmércéhez.

A Csibészmércét egészen addig szerkesztheti, ameddig el nem érkezik az "Aktívvá tétel időpontja" kezdő időpont.

|      |                           |   | 0                           | 1                    | L           |              | 0                |     |
|------|---------------------------|---|-----------------------------|----------------------|-------------|--------------|------------------|-----|
| V    | EZÉRLŐPULT                |   |                             |                      |             |              |                  | · • |
|      | <b>V SZEMÉLYES ADATOK</b> | с | sibészmércéim               |                      |             |              |                  |     |
|      | V ISMERŐSÖK               |   |                             |                      |             | Új csibészmé | érce létrehozása |     |
|      | <b>FELADVÁNYOK</b>        | T | Aktívvá tétel időpontja 🏾 🔻 | Határidő 🔻           |             |              |                  |     |
|      | <b>CSIBÉSZTESZTEK</b>     |   | 2017.08.04. 10:28:00        | 2017.08.11. 10:18:00 | Szerkesztés | Másol        | Törlés           |     |
|      | V ESEMÉNYEK               |   | 2017.06.26. 11:36:00        | 2017.06.27. 11:26:00 |             | Másol        |                  |     |
|      | ▼ ANALITIKA               |   | 2017.06.22. 15:24:00        | 2017.06.30. 15:14:00 |             | Másol        |                  |     |
|      |                           |   | 2017.03.13. 13:25:00        | 2017.03.17. 13:15:00 |             | Másol        |                  |     |
|      | CSIBESZMERCE              |   | 2017.03.13. 12:28:00        | 2017.03.14. 12:18:00 |             | Másol        |                  |     |
| 111/ | Csibészmércéim            |   |                             |                      |             |              |                  |     |
|      | Mércelapok                |   |                             |                      |             |              | ,                | Y   |
|      |                           |   |                             |                      |             |              |                  | 97  |
|      |                           |   |                             |                      |             |              |                  |     |
|      |                           |   |                             |                      |             |              |                  | ]   |
|      |                           |   |                             |                      |             |              |                  |     |

Ezt követően a Csibészmérce nem törölhető és nem szerkeszthető. Újabb műveletek végrehajtásához, illetve a Csibészmérce újbóli felhasználásához a Csibészmércét másolhatja.

#### Kiosztott Csibészmérce a diákok felületén

Az aktívvá tétel időpontjában a diákok személyes kezdőlapján (belépést követően) megjelenik egy kis piros körben egy szám, amely jelzi, hogy a diák Csibészmércét kapott. Ha egyszerre több ilyen feladat is érkezett az előző belépés óta, a piros körben az újonnan érkezett Csibészmércék száma fog megjelenni.

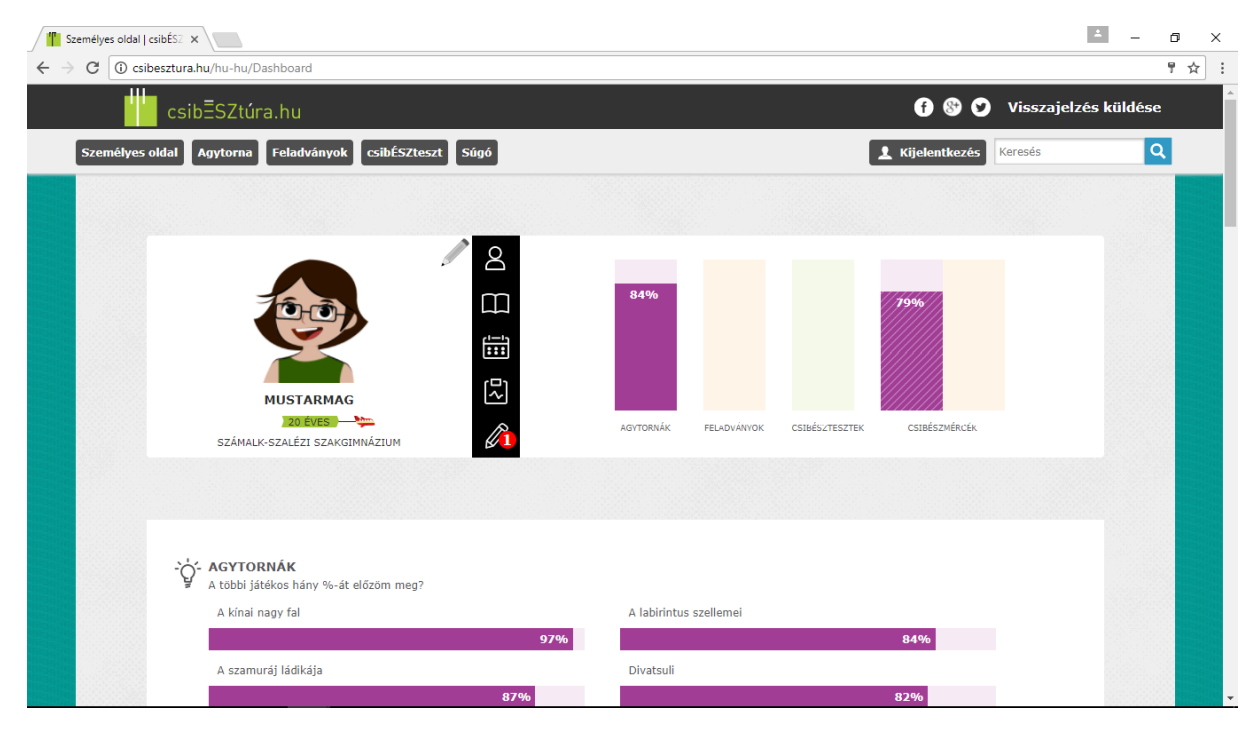

A kis ceruzára kattintva a diák láthatja az összes eddig neki kiosztott és végrehajtott Csibészmércét, és azok állapotait, valamint itt indíthatja el az újonnan kapott mércé(i)t is.

| Idal   csibÉSZ ×                |            |                                             |                        |                           |                          |                 |                                          |                            |                                |         | <u> </u> |
|---------------------------------|------------|---------------------------------------------|------------------------|---------------------------|--------------------------|-----------------|------------------------------------------|----------------------------|--------------------------------|---------|----------|
| csibesztura.hu/hu-hi            | u/Dashboai | rd                                          |                        |                           |                          |                 |                                          |                            |                                |         |          |
|                                 |            |                                             |                        |                           |                          |                 |                                          |                            |                                |         |          |
| CSIBÉSZMÉR                      | CÉIM       | _                                           |                        |                           |                          |                 | _                                        | -                          |                                | ×       |          |
| Kiosztó<br>mentor-tanár<br>neve | Tantárgy   | Csibészmérce<br>elnevezése                  | Csibészmérce<br>típusa | Megszakíthatóság<br>(I/N) | Csibészmérce<br>státusza | Elemek<br>száma | Csibészmérce<br>eredménye                | Határidő                   | Határidőig<br>hátralévő<br>idő | -       |          |
| mustoago                        |            | műhelycsibészek<br>_Másolat                 | Csibészmérce           | N                         | Új                       | 2/0             |                                          | 2017-08-<br>11<br>10:18:00 | 6 nap, 22<br>óra, 59<br>perc   | Indítás |          |
| mustoago                        |            | Műhely csibészmérce                         | Csibészmérce           | N                         | Befejezett               | 2 / 2           | Agytorna:<br>100%,<br>Feladványok:<br>0% | 2017-06-<br>30<br>15:14:00 | 0 nap, 0<br>óra, 0 perc        |         |          |
| mustoago                        |            | műhelycsibészek                             | Csibészmérce           | N                         | Befejezett               | 2 / 2           | Agytorna:<br>100%,<br>Feladványok:<br>0% | 2017-06-<br>27<br>11:26:00 | 0 nap, 0<br>óra, 0 perc        |         |          |
| avaczi_admin                    |            | Csibésztúra Házi<br>Bajnokság<br>2017_06_14 | Csibészmérce           | I                         | Lejárt                   | 12 / 5          | Agytorna: 84%,<br>Feladványok:<br>0%     | 2017-06-<br>26<br>09:30:00 | 0 nap, 0<br>óra, 0 perc        |         |          |
| avaczi_admin                    |            | Csibésztúra Házi<br>Bajnokság<br>2017_05_31 | Csibészmérce           | I                         | Befejezett               | 12 /<br>12      | Agytorna: 59%,<br>Feladványok:<br>0%     | 2017-06-<br>14<br>15:00:00 | 0 nap, 0<br>óra, 0 perc        |         |          |
| _admin                          |            | VERSENY 1.<br>KÖR_teszt2_0330               | Csibészmérce           | I                         | Lejárt                   | 6 / 0           |                                          | 2017-04-<br>07<br>12:32:00 | 0 nap, 0<br>óra, 0 perc        |         |          |
| admin                           |            | VERSENY 2.                                  | Csibészmérce           | N                         | Leiárt                   | 6/0             |                                          | 2017-04-<br>07             | 0 nap, 0                       |         |          |

#### A diák így fogja látni a kiosztott mércét:

| C i csibesztura.hu<br>Csibe | /hu-hu/Dashboard/ExamStart/64<br>észmérce: műhelycsibészek _Másolat | 2017.08.11. 6 nap 22 óra 51 perc 37 másodper               | 7 |
|-----------------------------|---------------------------------------------------------------------|------------------------------------------------------------|---|
|                             | ▼                                                                   | 1                                                          | - |
|                             | Figyelmi képességeidet kell latba vetned :)                         | )                                                          |   |
|                             |                                                                     | INDIAI ZÓLDSÉGES                                           |   |
|                             | HORTOBÁGYI<br>NEMZETI PARK                                          |                                                            |   |
|                             |                                                                     |                                                            |   |
|                             |                                                                     | KIHAGYOM, AMI ITT MÉG HÁTRA<br>Van,<br>Kérem a következőti | - |
|                             |                                                                     |                                                            | Y |
|                             |                                                                     |                                                            |   |

A jobb felső sarokban piros szöveg mutatja, hogy mennyi ideje van még a mérce kitöltésére.

A felső állapotjelző sáv mutatja, hogy épp hol tart a Csibészmérce kitöltésében. Jelen példában a kis narancssárga körben lévő 1-es azt mutatja, hogy az aktuális blokkot egyszer kell végrehajtania. Amennyiben a diáknak a blokkot többször is meg kell ismételnie, itt ennek megfelelő szám jelenik meg.

Jelen esetben a blokk végrehajtása után a következő blokkra ugrik a Csibészmérce:

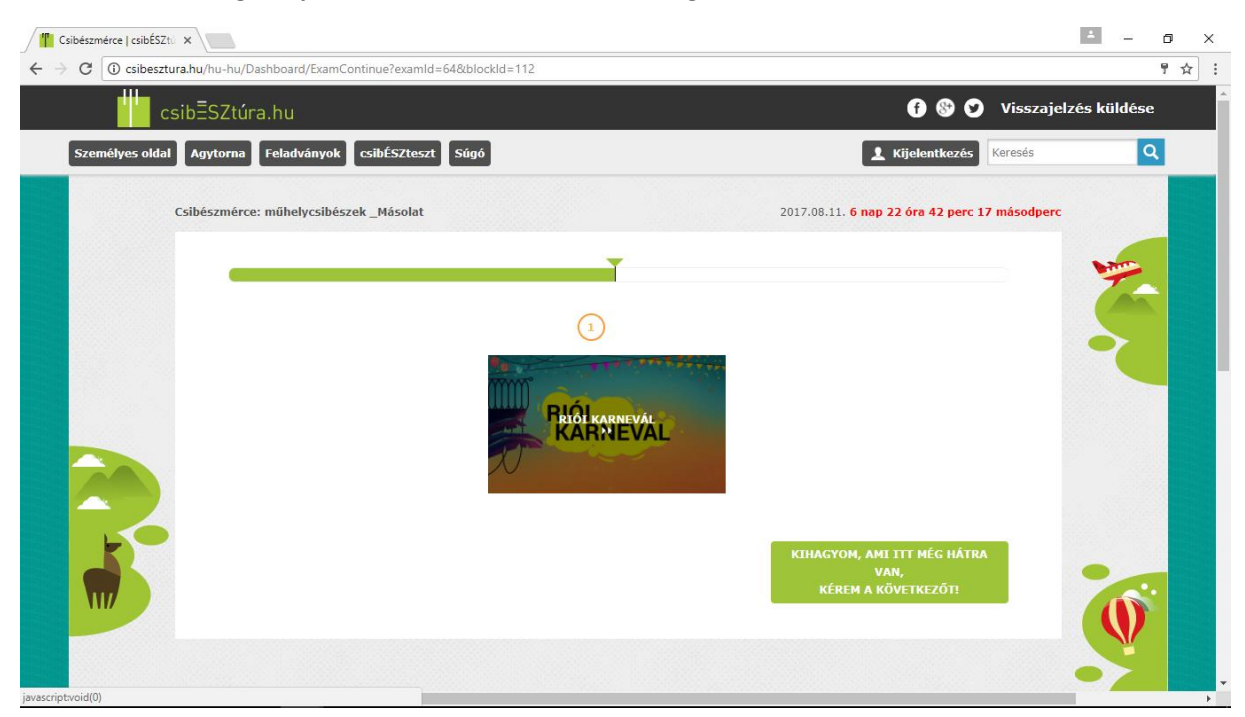

A fenti képen látható példán a blokk tartalmát szintén egy alkalommal kell végrehajtani. Ebben a blokkban nincs választási lehetősége a diáknak, csupán a Riói Karnevál Agytornával tud játszani.

A mérce kitöltése után a diák a következő képen látható üzenetet kapja. Ezt követően a diák visszatérhet a személyes kezdő oldalára.

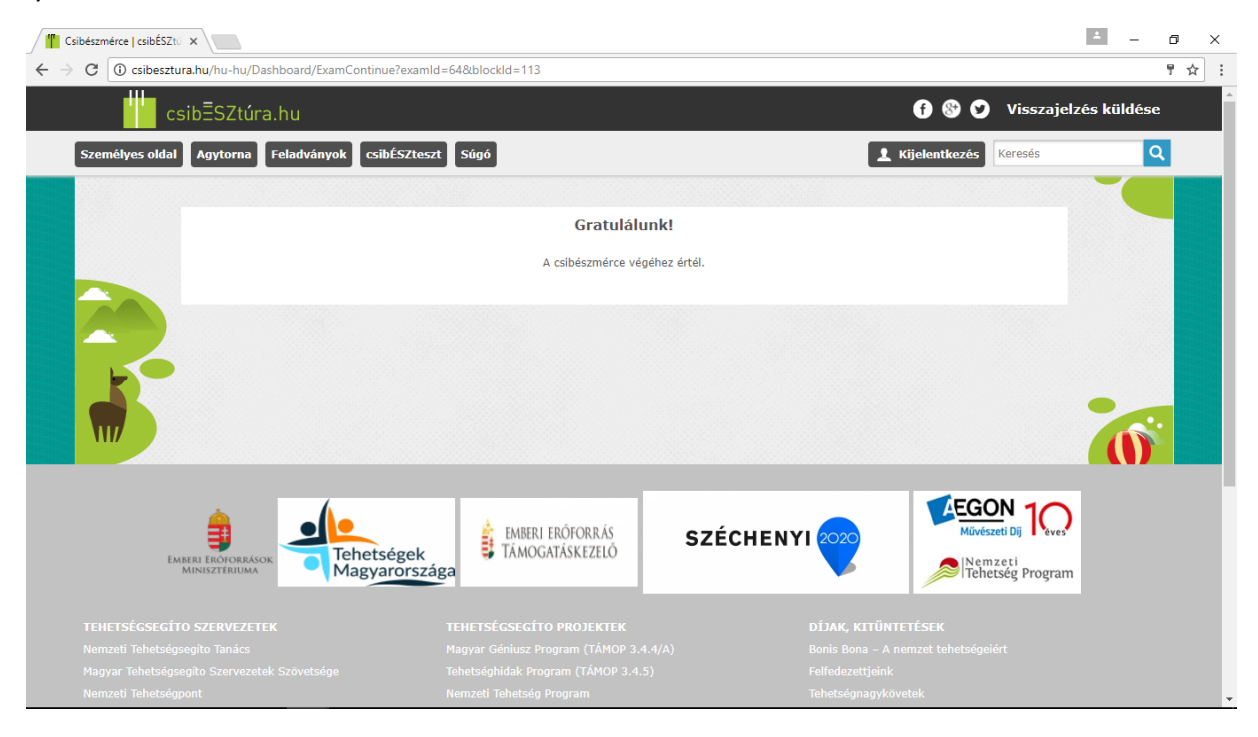

### 5) Csibészmérce eredmények

A tanár/mentorok le tudják kérdezni az általuk létrehozott Csibészmércék eredményeit, erre különböző támogató riportokat talál a jobb oldali menüsorban lévő Analitika menüpontban:

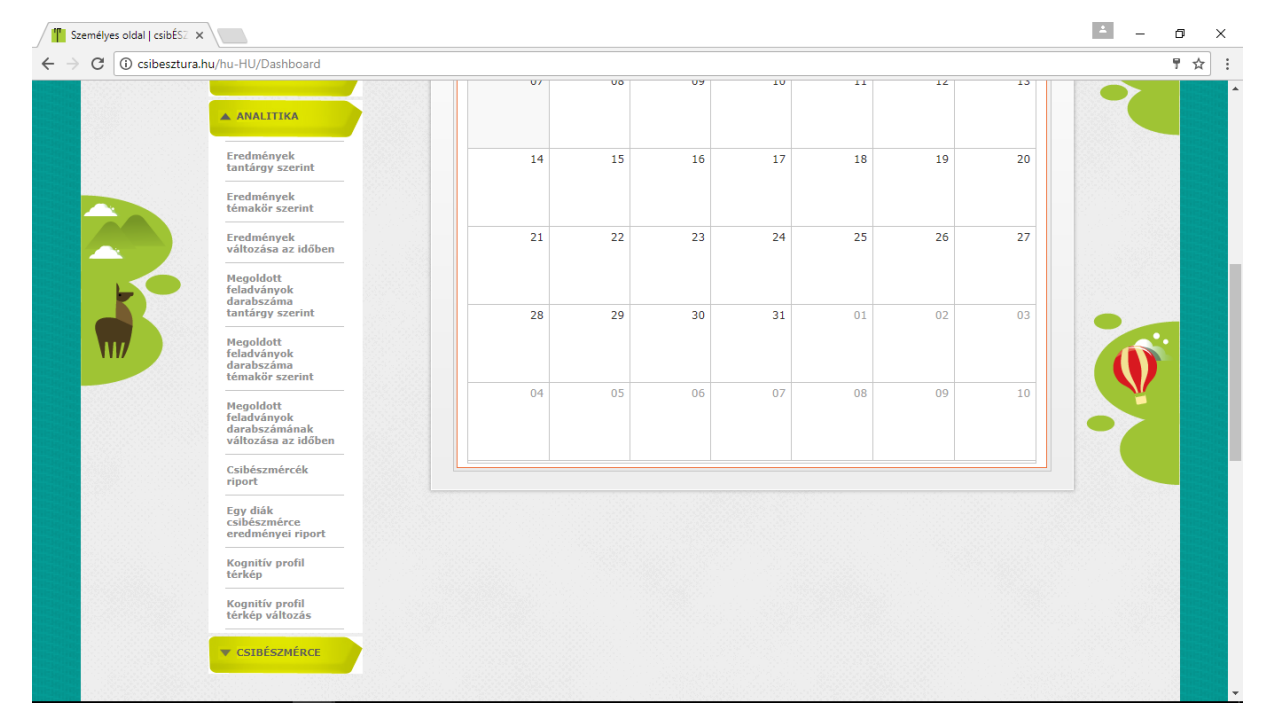

Jelen segédanyagunkban a Csibészmércékre vonatkozó riportokat tekintjük át.

a) Csibészmércék riport:

| Analitika   csibÉSZtúra                        | ×                                                          |                                               |                              |   |                 | 4               | - 6          | ×   |
|------------------------------------------------|------------------------------------------------------------|-----------------------------------------------|------------------------------|---|-----------------|-----------------|--------------|-----|
| $\leftrightarrow$ $\rightarrow$ C (i) csibeszt | ura.hu/hu-HU/Analitika/ExamRej                             | port                                          |                              |   |                 |                 | 9            | ☆ : |
| <b></b> c                                      | sib=SZtúra.hu                                              |                                               |                              |   | 680             | Visszajelzés ki | üldése       | Â   |
| Személyes oldal                                | Agytorna Feladványok                                       | csibÉSZteszt Súgó                             |                              |   | 1 Kijelentkezés | eresés          | Q            |     |
|                                                | SZEMÉLYES ADATOK                                           | KIMUTATÁS BEÁLLÍTÁSAI<br>Megjelenített adatok | Diákonkénti legjobb eredmény | • |                 |                 |              |     |
|                                                | <b>V</b> ISMERŐSÖK                                         | Kimutatási szint<br>Csibészmérce adatok       | Diák<br>Agytornák összesen   | • |                 |                 | >            |     |
|                                                | <b>FELADVÁNYOK</b>                                         | PARAMÉTEREK (SZŰRÉS)<br>Csibészmérce          | Összes                       |   |                 |                 |              |     |
|                                                | ▼ CSIBÉSZTESZTEK                                           | Évfolyam                                      | Összes                       | • |                 |                 |              |     |
|                                                | <b>V ESEMÉNYEK</b>                                         | Csoport                                       | Összes<br>Szűrés             | • |                 |                 |              |     |
|                                                | ANALITIKA                                                  |                                               |                              |   |                 |                 |              |     |
|                                                | Eredmények<br>tantárgy szerint                             |                                               |                              |   |                 |                 |              |     |
| 11/                                            | Eredmények<br>témakör szerint                              |                                               |                              |   |                 |                 |              |     |
|                                                | Eredmények<br>változása az időben                          |                                               |                              |   |                 |                 | $\mathbf{V}$ |     |
|                                                | Megoldott<br>feladványok<br>darabszáma<br>tantárgy szerint |                                               |                              |   |                 | •               |              |     |
|                                                | Megoldott<br>feladványok<br>darabszáma<br>témakör szerint  |                                               | 4                            |   |                 |                 |              | -   |

A riport segítségével egy konkrét Csibészmércének az eredményeit és készültségi fokát tudja megnézni, különböző szűrő funkciók beállításával.

Választható, hogy a Diákonkénti legjobb eredményeket kívánja szűrni, vagy a Diákonkénti készültséget.

| Analitika   csibÉSZtúr     | ra ×                                                       |                       |                                                        |                               | - 0             |
|----------------------------|------------------------------------------------------------|-----------------------|--------------------------------------------------------|-------------------------------|-----------------|
| $\rightarrow$ C (i) csibes | sztura.hu/hu-HU/Analitika/ExamRe                           | port                  |                                                        |                               | 무 것             |
| <b>**</b>                  | csib≣SZtúra.hu                                             |                       |                                                        | f 🍪 💟 Vissz                   | ajelzés küldése |
| Személyes old              | dal Agytorna Feladványok                                   | csibÉSZteszt Súgó     |                                                        | <b>k</b> ijelentkezés Keresés | ٩               |
|                            |                                                            | KIMUTATÁS BEÁLLÍTÁSAI |                                                        |                               | 1 Alexandre     |
|                            | SZEMÉLYES ADATOK                                           | Megjelenített adatok  | Diákonkénti legjobb eredmény                           | •                             |                 |
|                            |                                                            | Kimutatási szint      | Diakonkenti legjobb eredmeny<br>Diákonkénti készültség | -                             |                 |
|                            | V ISMEROSOK                                                | Csibészmérce adatok   | Agytornák összesen                                     | •                             |                 |
|                            | <b>FELADVÁNYOK</b>                                         | PARAMÉTEREK (SZŰRÉS)  |                                                        |                               |                 |
|                            |                                                            | Csibészmérce          | Összes                                                 | •                             |                 |
|                            | ▼ CSIBÉSZTESZTEK                                           | Évfolyam              | Összes                                                 | •                             |                 |
|                            |                                                            | Csoport               | Összes                                                 | •                             |                 |
|                            | V ESEMENTER                                                |                       | Szűrés                                                 |                               |                 |
|                            | ANALITIKA                                                  |                       |                                                        |                               |                 |
|                            | Eredmények<br>tantárgy szerint                             |                       |                                                        |                               |                 |
|                            | Eredmények<br>témakör szerint                              |                       |                                                        |                               |                 |
|                            | Eredmények<br>változása az időben                          |                       |                                                        |                               |                 |
|                            | Megoldott<br>feladványok<br>darabszáma<br>tantárgy szerint |                       |                                                        |                               |                 |
|                            | Megoldott<br>feladványok<br>darabszáma<br>témakör szerint  |                       |                                                        |                               |                 |

Kimutatási szintként kérheti a riportot diákra, csoportra, illetve évfolyamra is.

| Analitika   csibÉSZtúra                         | ×                                                          |                                               |                                         |          |                         | ÷ _           | ø ×      |
|-------------------------------------------------|------------------------------------------------------------|-----------------------------------------------|-----------------------------------------|----------|-------------------------|---------------|----------|
| $\leftrightarrow$ $\rightarrow$ C (i) csibesztu | <b>ıra.hu</b> /hu-HU/Analitika/ExamRep                     | port                                          |                                         |          |                         |               | 키☆ :     |
| c:                                              | sibĒSZtúra.hu                                              |                                               |                                         |          | f 😵 🎔 Visszaj           | elzés küldése | Î        |
| Személyes oldal                                 | Agytorna Feladványok                                       | csibÉSZteszt Súgó                             |                                         |          | L Kijelentkezés Keresés | Q             | <u> </u> |
|                                                 | SZEMÉLYES ADATOK                                           | KIMUTATÁS BEÁLLÍTÁSAI<br>Megjelenített adatok | Diákonkénti legjobb eredmény            | T        |                         | -             |          |
|                                                 | V ISMERŐSÖK                                                | Kimutatási szint<br>Csibészmérce adatok       | Diák<br>Diák                            | T        |                         |               |          |
|                                                 | <b>FELADVÁNYOK</b>                                         | PARAMÉTEREK (SZŰRÉS)<br>Csibészmérce          | Csoport<br>Évfolyam<br>Iskola<br>Osszes |          |                         |               |          |
|                                                 | <b>V</b> CSIBÉSZTESZTEK                                    | Évfolyam                                      | Összes                                  | <b>T</b> |                         |               |          |
|                                                 | <b>V ESEMÉNYEK</b>                                         | Csoport                                       | Osszes<br>Szűrés                        | •        |                         |               |          |
|                                                 | ANALITIKA                                                  |                                               |                                         |          |                         |               |          |
|                                                 | Eredmények<br>tantárgy szerint                             |                                               |                                         |          |                         |               |          |
|                                                 | Eredmények<br>témakör szerint                              |                                               |                                         |          |                         |               |          |
|                                                 | Eredmények<br>változása az időben                          |                                               |                                         |          |                         | Y             |          |
|                                                 | Megoldott<br>feladványok<br>darabszáma<br>tantárgy szerint |                                               |                                         |          |                         |               |          |
|                                                 | Megoldott<br>feladványok<br>darabszáma<br>témakör szerint  |                                               | 4                                       |          |                         |               |          |

A Csibészmérce adatok pontban azt választhatja ki, hogy a riport a majd kiválasztásra kerülő Csibészmércén belül egy adott Agytornára, vagy feladatra vonatkozzon, avagy akár az összes feladatra és agytornára.

| Analitika   csibÉSZtúra 🗙                       |                                         |                                                                           | ≛ – ō ×                      |
|-------------------------------------------------|-----------------------------------------|---------------------------------------------------------------------------|------------------------------|
| ← → C () csibesztura.hu/hu-hu/Analitika/ExamRep | ort                                     |                                                                           | 토 슈 :                        |
| csibĒSZtúra.hu                                  |                                         |                                                                           | f 🛞 父 Visszajelzés küldése 🔺 |
| Személyes oldal Analitika Agytorna F            | eladványok csibÉSZteszt S               | úgó Admin                                                                 | L Kijelentkezés Q            |
|                                                 | KIMUTATÁS BEÁLLÍTÁSAI                   |                                                                           |                              |
| FELHASZNÁLÓK<br>ADMINISZTRÁCIÓJA                | Megjelenített adatok                    | Diákonkénti legjobb eredmény 🔻                                            |                              |
| ▼ TUDÁSPRÓBÁK,<br>FELADVÁNYOK                   | Kimutatási szint<br>Csibészmérce adatok | Diák T                                                                    |                              |
| CSIBÉSZMÉRCÉK                                   | PARAMÉTEREK (SZŰRÉS)<br>Csibészmérce    | Agytomák összesen<br>Feladványok összesen<br>Molyrágta tábla              |                              |
| Csibészmércék<br>riport                         | Iskola<br>Évfolyam                      | A császár katonája<br>A csoport neve<br>A déli elérhetetlenség pólusa     |                              |
| Egy diák<br>csibészmérce<br>eredményei riport   | Csoport                                 | A kemikus karamja<br>A kinai nagy fal<br>A kukacos alma                   |                              |
| Kognitív profil<br>térkép                       |                                         | A labirintus stolijva<br>A labirintus szellemei<br>A láthatatlanok klubja |                              |
| Kognitív profil<br>térkép változás              | 100%                                    | A lord turdoje<br>A párizsi dívat<br>A szamuráj ládikája                  |                              |
|                                                 | 80% -                                   | A természet hangjai<br>A teve terhe<br>A túlélő eledele                   |                              |
|                                                 | 60% -                                   | A vajákos főztje<br>Abakusz                                               |                              |
|                                                 | 40%                                     |                                                                           | Csibészmércék                |
|                                                 | 20%                                     |                                                                           |                              |

A Paraméterek (szűrés) panelen felsorolt szűrő funkciókkal választhatja ki, melyik Ön által létrehozott Csibészmércére vonatkozóan szeretné kérni a riportot.

| * | Analitika   csibÉSZ | Ztúra ×                                                                                                    |                                                                                                    |                                                                                                    |             |                        | -                 | o x   |   |
|---|---------------------|----------------------------------------------------------------------------------------------------|----------------------------------------------------------------------------------------------------|----------------------------------------------------------------------------------------------------|-------------|------------------------|-------------------|-------|---|
|   | → C ③ csibeszt      | tura.hu/hu-HU/Analitika/ExamR                                                                                                    | leport                                                                                                    |                                                                                                    |             |                        |                   | 9 ☆ : |   |
|   | c                   | sib=SZtúra.hu                                                                                                    |                                                                                                    |                                                                                                    |             | f 🍪 💙 Viss             | szajelzés küldése | Î     | ĺ |
|   | Személyes olda      | I Agytorna Feladványo                                                                                                    | k csibÉSZteszt Súgó                                                                                                    |                                                                                                    |             | L Kijelentkezés Keresé | s Q               |       |   |
|   |                     | <ul> <li>SZEHÉLYES ADATOK</li> <li>ISMERŐSÖK</li> <li>FELADVÁNYOK</li> <li>CSIBÉSZTESZTEK</li> <li>ESEHÉNYEK</li> <li>ANALITIKA</li> <li>Eredmények<br/>tantárgy szerint</li> <li>Eredmények<br/>témakör szerint</li> <li>Eredmények<br/>témakör szerint</li> <li>Eredmények<br/>témakör szerint</li> <li>Eredmények<br/>témakör szerint</li> <li>Eredmények<br/>témakör szerint</li> <li>Hegoldott<br/>feladvásyók<br/>tentárgy szerint</li> </ul> | KIMUTATÁS BEÁLLÍTÁSAI<br>Megjelenített adatok<br>Kimutatási szint<br>Csibészmérce adatok<br>PARAMÉTEREK (SZŰRÉS)<br>Csibészmérce<br>Évfolyam<br>Csoport | Diákonkénti legjobb eredmény<br>Diák<br>Agytornák összesen<br>Osszes<br>Osszes<br>Osszes<br>Winłey csibészmárce<br>műhelycsibészek műhelycsibészek műhelycsibészek test 0313 | ч<br>ч<br>ч |                        |                   |       |   |
|   |                     | darabszáma<br>témakör szerint                                                                                                    |                                                                                                    | 4                                                                                                    |             |                        |                   |       |   |

Fontos, hogy a Csibészmérce kiválasztását követően az Évfolyam, Csoport kiválasztása nem korlátozott, így csak abban az esetben fog a riport eredményt hozni, amennyiben adott beállításnak megfelelően létezik adat. Tehát kérheti a riportot egy olyan évfolyamra is, ahová az adott Csibészmércén belül nem jár egyetlen diák sem, ez esetben üres riportot fog eredményezni a szűrés.

| C Csibeszt | tura.hu/hu-HU/Analitika/ExamF     | leport                                  |                          |     |                  | Ţ        |
|------------|-----------------------------------|-----------------------------------------|--------------------------|-----|------------------|----------|
|            | ▼ ISMERŐSÖK                       | Kimutatasi szint<br>Csibészmérce adatok | Diák<br>An tarr í hannar | •   |                  |          |
|            |                                   | PARAMÉTEREK (SZŰRÉS)                    | Agytomak összesen        | •   |                  |          |
|            | V PELADVANTOK                     | Csihészmérce                            | műholycsibószok Másolat  | •   |                  |          |
|            | ▼ CSIBÉSZTESZTEK                  | Évfolyam                                | 3                        | •   |                  | -        |
|            |                                   | Csoport                                 | Összes                   | •   |                  | Ta       |
|            | V ESEMÉNYEK                       |                                         | Szűrés                   |     |                  |          |
|            | ANALITIKA                         |                                         | Osib issue is            |     |                  |          |
|            |                                   | 100%                                    | CSIDeSZITIEI             | Cek |                  |          |
|            | Eredmények<br>tantárgy szerint    | 10078                                   |                          |     |                  |          |
|            | Eredmények                        |                                         |                          |     |                  |          |
|            | témakör szerint                   | 80%                                     |                          |     |                  |          |
|            | Eredmények<br>változása az időben |                                         |                          |     |                  |          |
|            | Megoldott                         | 60% -                                   |                          |     |                  |          |
|            | feladványok<br>darabszáma         |                                         |                          |     | - Csibeszinercek |          |
|            | tantárgy szerint                  | 40%                                     |                          |     |                  |          |
|            | Megoldott<br>feladványok          |                                         |                          |     |                  |          |
| TTT /      | darabszáma<br>témakör szerint     |                                         |                          |     |                  |          |
|            | Megoldott                         | 20%                                     |                          |     |                  | V        |
|            | feladványok<br>darabszámának      |                                         |                          |     |                  | <b>H</b> |
|            | változása az időben               | 0%                                      |                          |     |                  |          |
|            | Csibészmércék<br>riport           |                                         |                          |     |                  |          |
|            | Egy diák                          | 4                                       |                          |     | •                |          |
|            | csibészmérce                      |                                         |                          |     |                  |          |

Ha megfelelően állította be a riportot, és az adott lekérdezéshez kapcsolódóan tartalmaz adatokat a rendszer, a következőhöz hasonló diagramot fog eredményezni a Diákonkénti legjobb eredmény riport (a zöld négyzetek helyén a releváns diákok felhasználóneve szerepel).

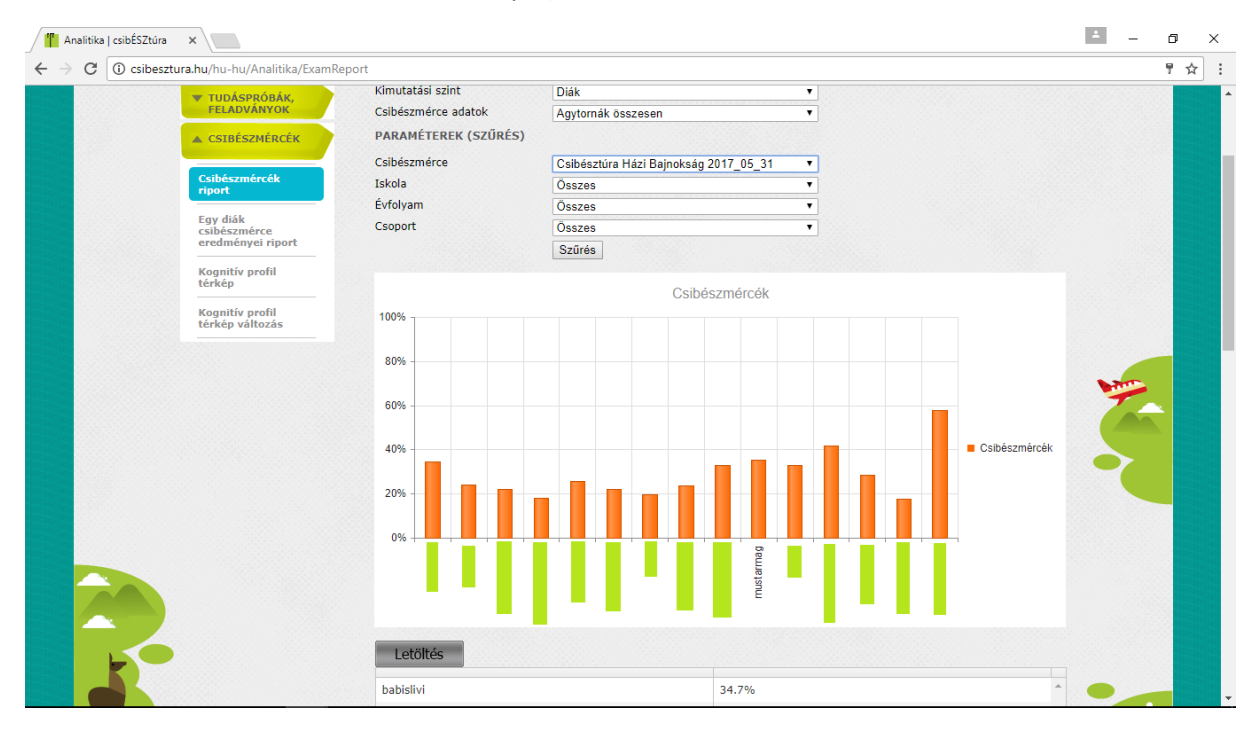

Ugyanez a beállítás a Diákonkénti készültség riport esetében így alakul:

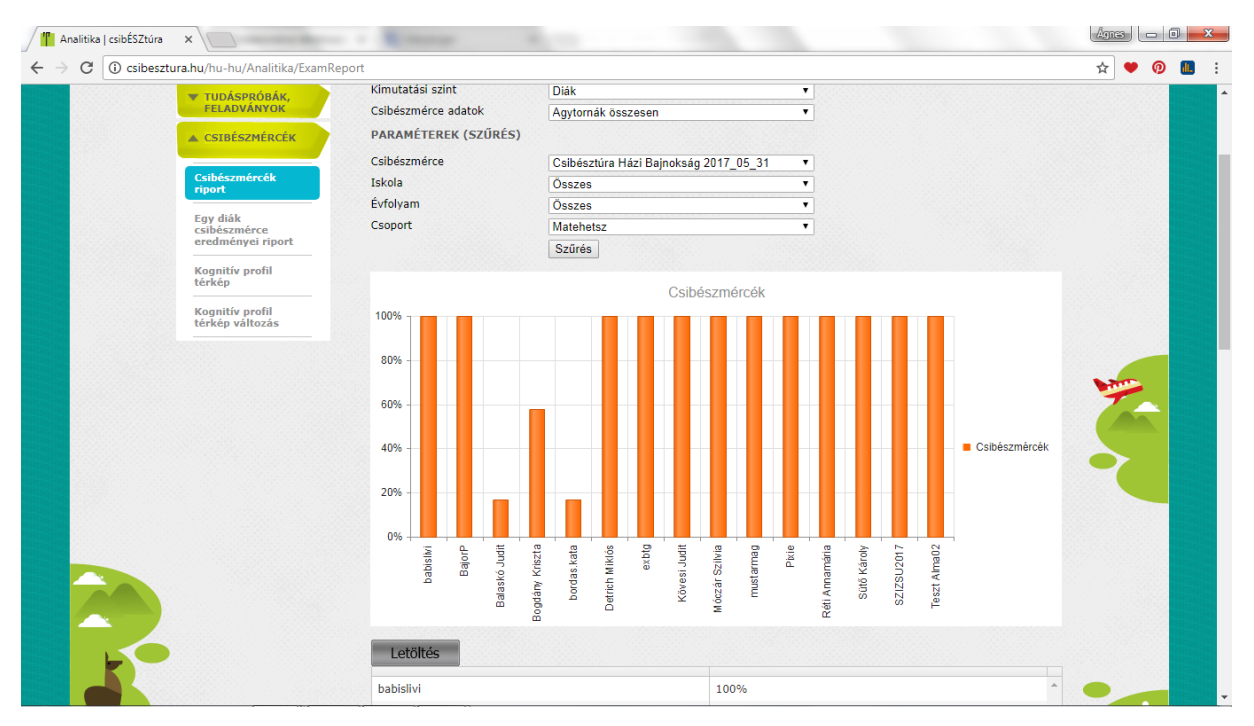

Ez a riport azt mutatja, hogy egyes diákok mekkora százalékban teljesítették már a kiosztott mércét.

Így tudja ellenőrizni egy kiosztott csibészmérce végrehajtását a határidő lejárta előtt is.

### b) Egy diák csibészmérce eredményei riport

A következő, Csibészmércékre vonatkozó riportunk egy diák konkrét Csibészmérce eredményeit mutatja játékonként/feladatonként.

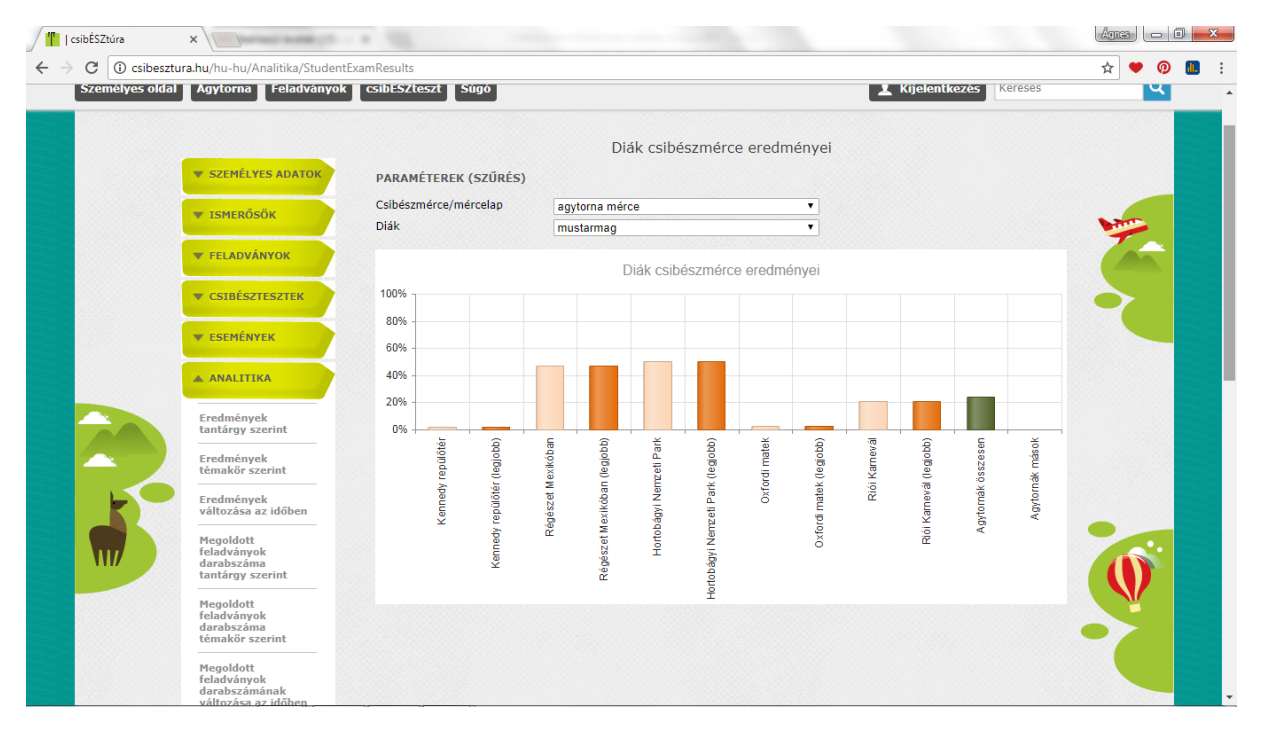

A Csibészmércéknél az Ön által létrehozott Csibészmércéket találja egy legördülő menüben, itt választhatja ki, melyik mércén belül kíváncsi egy konkrét diák eredményeire.

A Csibészmérce kiválasztása után a Diák kiválasztása következik, itt csak a Csibészmércét kitöltő diákok jelennek meg a legördülő menüben.

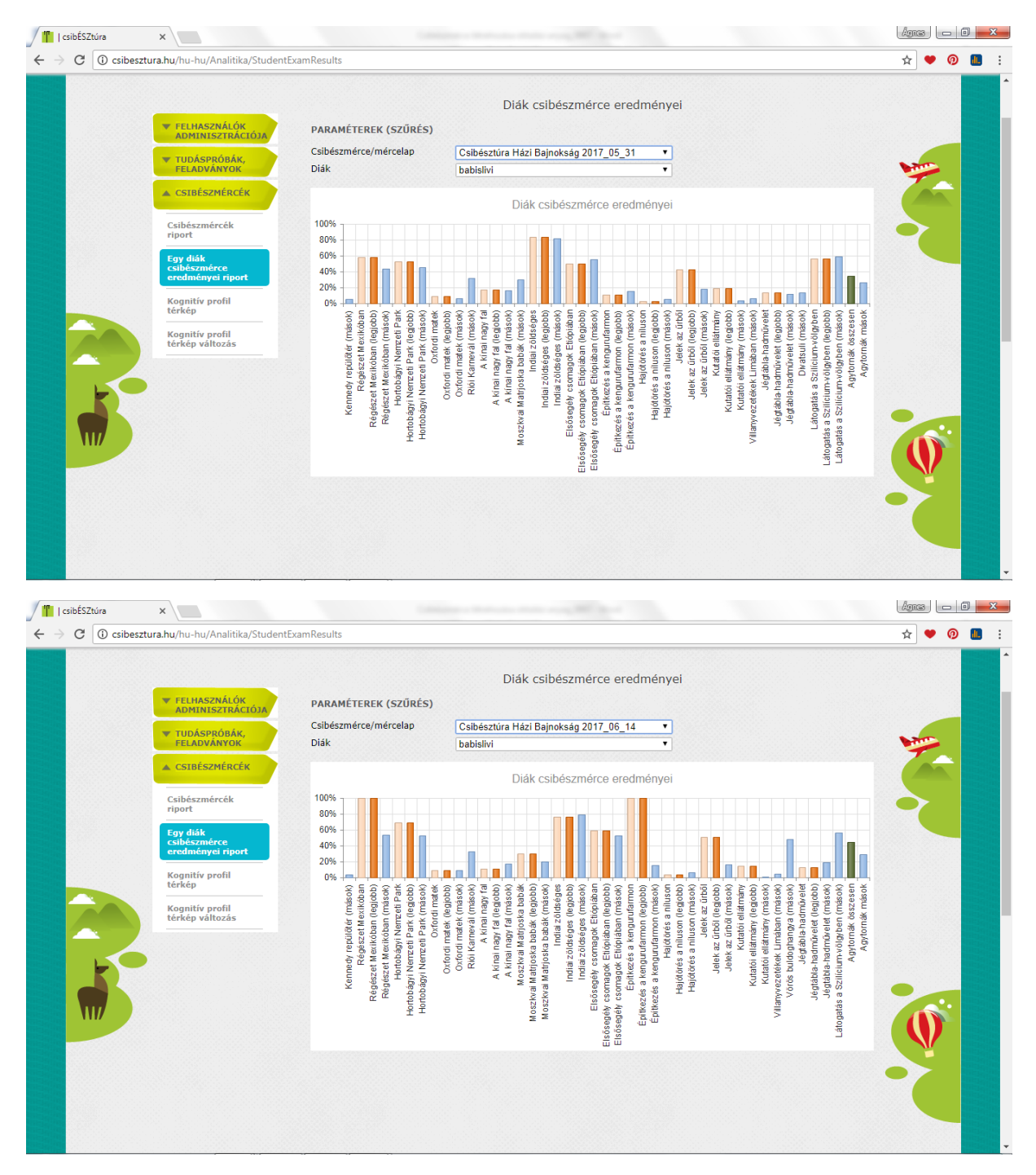

Megfigyelhető a fenti ábrán, hogy a riportban több oszlop jelenik meg, mint amennyi játékot/feladatot tartalmazott az adott Csibészmérce. Ennek oka, hogy egy játékról több eredményt is mutat a táblázat.

Azoknál a játékoknál, amivel az adott diák játszott, megjelenik az átlageredmény egy oszlopban, illetve mellette látható az adott játékra vonatkozó legjobb eredmény. Értelemszerűen, ha az adott játékot csak egyszer játszhatta a mércén belül a diák, akkor ez a két eredmény megegyezik (ahogyan a fenti két példában is). Ha egy játékot többször játszhat egy diák, akkor ezek az eredmények jó eséllyel el fognak térni egymástól.

Amennyiben választható volt a Csibészmércén belül egy-egy játék végrehajtása, megjelennek olyan játékok is, amivel az adott diák nem játszott, azaz ahol neki nincs eredménye. Ebben az esetben a diák riportjában csak az az oszlop jelenik meg, ami az adott Csibészmércén belül a többi kitöltő (mások) átlageredményeit mutatja.

### c) Kognitív profil térkép

A kognitív profil térkép egy olyan riport, mely a diákok egy kiválasztott csoportjára, és adott időszakra vonatkozóan megmutatja az általuk játszott Agytornák eredményeiből képzett, az egyes kognitív képesség-területeikre

vonatkozó eredményeiket, azokat színkódokkal teszi vizuálisan jól értelmezhetővé, valamint össze is hasonlítja egy másik viszonyítási csoport hasonlóan képzett eredményével.

| C 🛈 csibe | esztura.hu/hu-hu/Analitika/Cogni | tiveProfileMap        |                             | ☆ ♥ @ [ |
|-----------|----------------------------------|-----------------------|-----------------------------|---------|
|           |                                  | KIMUTATÁS BEÁLLÍTÁSAI |                             |         |
|           | <b>FELHASZNÁLÓK</b>              | Időszak               | <b>#</b> -                  |         |
|           | ADMINISZIRACIOJA                 | Iskola                | Összes •                    |         |
|           | ▼ TUDÁSPRÓBÁK,                   | Évfolyam              | Összes 🔻                    |         |
|           | TELADVANTOK                      | Csoport               | Összes                      |         |
|           | CSIBÉSZMÉRCÉK                    | Diák                  | Összes 🔻                    |         |
|           |                                  | Képesség terület      | Összes 🔹                    |         |
|           | Csibészmércék                    | Képesség              | Összes 🔻                    |         |
|           |                                  | VISZONYÍTÁS PARAMÉTER | EI                          |         |
|           | Egy diák<br>csibészmérce         | Takala                |                             |         |
|           | eredményei riport                | Ískola<br>Évéslusza   | Öszes                       |         |
|           | Kognitív profil                  | Eviolyani             | Osszes V                    |         |
|           | térkép                           | Csoport               | Usszes                      |         |
|           | Kognitív profil                  | Szűrés                |                             |         |
|           | térkép változás                  |                       | 🖗 Keresés   Következő 💐 🗸 🌘 |         |
|           |                                  |                       | Összesen                    |         |
|           |                                  |                       |                             |         |
|           |                                  |                       |                             |         |
|           |                                  |                       |                             |         |
| <u> </u>  |                                  |                       |                             |         |
|           |                                  |                       |                             |         |
|           |                                  | Összoson              |                             |         |
|           |                                  | Különbeán             |                             |         |
|           |                                  | Viszonyítási csoport  |                             |         |
|           |                                  | · iszonyitasi csoport |                             |         |
|           |                                  |                       |                             |         |
|           |                                  |                       |                             |         |

Lényeges, hogy ebben a riportban csak az Agytornákon elért eredmények jelennek meg.

A riport beállításakor megadhatja az időszakot, amire a lekérdezést kérni kívánja. Fontos, hogy a végső határidőt úgy adja meg, hogy az eredményeket azt megelőző napig fogja tartalmazni a riport. Amennyiben a lekérdezésnek adott időszakban nincs eredménye, a beállított időszakra üres riportot fog eredményezni.

| Cogni () csibesztura.hu/hu-hu/Analitika/Cogni                                                                                                    | tiveProfileMap                                                                                                    |                                                                                                    |                                                                                                    | ☆ ♥ @    |
|----------------------------------------------------------------------------------------------------|----------------------------------------------------------------------------------------------------|----------------------------------------------------------------------------------------------------|----------------------------------------------------------------------------------------------------|----------|
|                                                                                                    | KIMUTATÁS BEÁLLÍTÁSAI                                                                                                    |                                                                                                    |                                                                                                    |          |
| FELHASZNÁLÓK<br>MOHNISZTRÁCKOJA     TUDÁSPRÖBÁK,<br>FELBÓVÁNYOK     CSIBÉSZMÉRCÉK     CSIBÉSZMÉRCÉK     CSIBÉSZmércék     riport     Egy diák     cSibészmérce     eredményei nport     Egy diák     cSibészmérce     eredményei nport     Egy diák     cSibészmérce     eredményei nport | ldőszak<br>Iskola<br>Évfolyam<br>Csoport<br>Diák<br>Képesség terület<br>Képesség<br>VISZONYÍTÁS PARAMÉTEREI<br>Iskola<br>Évfolyam<br>Csoport<br>Szűrés | 2017.08.07. (B) -<br>Osszes<br>Osszes<br>Osszes<br>Osszes<br>Osszes<br>Osszes<br>Osszes<br>Osszes<br>Osszes<br>Osszes<br>Osszes | Image: Constraint of the state of the state of | <b>1</b> |
| térkép változás                                                                                                    | ii4 4 1 of 1 ▶ Þi<br>Összesen<br>Különbség<br>Viszonyítási csoport                                                                                     | Keresét     Összesen                                                                                                    | :   Követkaző 😼 - 🕑                                                                                                    | 6        |

Fenti példában a riport augusztus 7-én 0 órától augusztus 14-én 24 óráig játszott agytornák eredményeit mutatja.

A lekérdezésben beállíthatja, hogy mely Iskolára, Évfolyamra, Csoportra vagy akár Diákra szeretné az adott időszakra vonatkozó kognitív térképet megkapni, illetve külön egyes képességekre vagy képességterületekre vonatkozóan is kérhet riportot.

A viszonyítás paraméterei szekcióban megadhatja azt a halmazt (Iskolát, Évfolyamot, Csoportot), amelynek az eredményeivel szeretné összehasonlítani a kiválasztott csoport eredményeit.

A megjelenő riport bal oldalán szerepelnek a diákok nevei, az oszlopokban pedig az agytornák nevei az egyes képességek, képességterületek szerint rendezve.

|                                   | ÷ • •                                 |           |           |                        |              |             |                   |         |          |
|-----------------------------------|---------------------------------------|-----------|-----------|------------------------|--------------|-------------|-------------------|---------|----------|
| FELADVÁNYOK                       | Evfolyam                              | Osszes    |           |                        | •            |             |                   |         |          |
|                                   | Csoport                               | Matehetsz |           |                        | •            |             |                   |         |          |
| CONDESEMENCEN                     | Diak<br>Kénenén kerülek               | Osszes    |           |                        | •            |             |                   |         |          |
| Csibészmércék                     | Kepesseg terulet                      | Osszes    |           |                        | •            |             |                   |         |          |
| riport                            | Repessey                              | Usszes    |           |                        | •            |             |                   |         | N 19     |
| Egy diák                          | VISZONYITAS PARAMETER                 | EI        |           |                        |              |             |                   |         |          |
| csibészmérce<br>eredményei riport | Iskola                                | Összes    |           |                        | •            |             |                   |         |          |
| Kognitív profil                   | Évfolyam                              | Összes    |           |                        | •            |             |                   |         |          |
| térkép                            | Csoport                               | Összes    |           |                        | *            |             |                   |         |          |
| Kognitív profil                   | Szűrés                                |           |           |                        |              |             |                   |         |          |
| térkép változás                   | <b>I</b> ≪ <b>1</b> of 1 ▷ ▷ <b>I</b> | \$        | Keresé    | Következő              | ् 🔍 - 📀      |             |                   |         |          |
|                                   |                                       | Emlékezet |           | Figyeler               | n            | Fluid / nen | n verbális        | ; gondo | lkodás 🔶 |
|                                   |                                       | Téri-     | Vizuális  | Figyelm                | i Megosztott | Kognitív    | Kognitív Tervezés |         | zés      |
|                                   |                                       | Rég       | Jele      | Nen                    | Võrd         | Riói        | zõld              | Diva    | Dégi     |
|                                   |                                       | ikól      | k az      | izet                   | logi<br>gi   | Kar         | ai.<br>ség        | tsu     | mű       |
|                                   |                                       | ăn        |           | Pa                     | ang          | nev         | S                 | -       | e T      |
|                                   |                                       |           | <u>ŏ:</u> | ¥                      | lya -        | <u>e-</u>   |                   |         |          |
|                                   | babislivi                             | 100.00    | 51.06     | 69.3                   | 2            |             | 83.62             |         | 13.56    |
|                                   | BajorP                                | 43.27     | 0         | .00 47.5               | 0            |             | 82.44             |         |          |
|                                   | Balaskó Judit                         | 44.44     | 0         | .00                    |              |             |                   |         |          |
|                                   | Bogdány Kriszta                       | 45.03     | 0         | . <mark>41</mark> 0.01 | 0            |             | 61.11             |         |          |
|                                   | bordas.kata                           | 48.54     | 2         | .92                    |              |             |                   |         |          |
|                                   | Detrich Miklós                        | 21.05     | 0         | .00 22.73              | 3            | 30.91       | 82.99             |         |          |
|                                   | exbtg                                 | 27.49     | 0.00      | 46.8                   | 2            |             | 77.11             |         |          |
|                                   | 1 1 1 1 1 1 1 1 1 1 1 1 1 1 1 1 1 1 1 | 56.14     | 0.00 0    | .14 55.0               | 0 47.83      | 31.82       | 79.86             |         |          |
|                                   | Kovesi Judit                          | 50.14     |           |                        |              |             |                   |         | -        |

A mátrix rácspontjaiban az adott diák, adott kognitív képesség területre vonatkozó normalizált (1-100) pontszáma látható az általa az adott időszakban játszott agytornák legjobb eredményeiből származtatva, pirostól zöldig színkódokkal jelölve az egyes sávokba eső értékeket.

A Kognitív profil táblázat rácspontjainak színe a megadott viszonyítási csoport eredményei által kerül meghatározásra. Ha a viszonyítási csoport eredményeihez képest elért eredmény:

- 10 percentilis alatt van, erős piros,
- 10-30 percentilis között van: világos piros,
- 30 -70 percentilis között van: sárga,
- 70-90 percentilis között van: világos zöld,
- 90 percentilis felett van: sötét zöld.

Az egyes diákok sorai alatt összesítő (átlag) sor jelenik meg, kettővel alatta a viszonyítási csoport hasonló összesített eredménye, a kettő sor között pedig azok különbsége látszik.

A riportot a jobb áttekinthetőség miatt javasoljuk Excelbe exportálni a riport felett található 📥 (letöltés) ikon segítségével.

Csak azok a játékok fognak megjelenni a kognitív profil térképen, amelyekkel adott időszakban a kiválasztott halmazból valaki játszott. Azon diákoknál, akiknek nincs adott játéknál megjeleníthető eredménye üresen marad a mező.

### d) Kognitív profil térkép változás

Ebben a lekérdezésben az előző riporthoz képest annyi változás figyelhető meg, hogy itt egy adott csoport két időszakon belüli kognitív képességeinek összehasonlítását végzi a riport, így a lekérdezés beállításánál két időszakot kell megadnia.

|          |                                      | a second contract.       |                |              |       |
|----------|--------------------------------------|--------------------------|----------------|--------------|-------|
| C 🛈 csil | besztura.hu/hu-hu/Analitika/Cognitiv | eProfileMapChangeByDates |                |              | ☆ ♥ ⑳ |
|          |                                      |                          |                |              |       |
|          |                                      | KIMUTATÁS BEÁLLÍTÁSAI    |                |              |       |
|          | 🔻 FELHASZNÁLÓK                       | Korábbi időszak          | -              | (m)          |       |
|          | ADMINISZTRACIOJA                     | Későbbi időszak          |                |              |       |
|          | TUDÁSPRÓBÁK,                         | Iskola                   | Összes         | •            |       |
|          | TELADVANTOK                          | Évfolyam                 | Összes         | •            |       |
|          | CSIBÉSZMÉRCÉK                        | Csoport                  | Összes         | T            |       |
|          |                                      | Diák                     | Összes         | •            |       |
|          | riport                               | Képesség terület         | Összes         | •            |       |
|          | Fay diák                             | Képesség                 | Összes         | •            |       |
|          | csibészmérce<br>eredményei riport    | VISZONYÍTÁS PARAMÉTER    | EI             |              |       |
|          |                                      | Iskola                   | Összes         | •            |       |
|          | Kognitív profil<br>térkép            | Évfolyam                 | Összes         | •            |       |
|          |                                      | Csoport                  | Összes         |              |       |
|          | Kognitiv profil<br>térkép változás   | Szűrés                   |                |              |       |
|          |                                      |                          |                |              |       |
|          |                                      | I≪ ≪ 1 of 1 ▷ ▷I         | Keresés   Köve | etkező 🛃 • 🚯 |       |
|          |                                      |                          | Összesen       |              |       |
|          |                                      |                          |                |              |       |
|          |                                      |                          |                |              |       |
|          |                                      |                          |                |              |       |
|          |                                      |                          |                |              |       |
| K        |                                      |                          |                |              |       |
|          |                                      | Összesen                 |                |              |       |
| 1117     |                                      | Különbség                |                |              |       |
| 111/     |                                      | Manage (b) all an an at  |                |              |       |
|          |                                      | viszonyitasi csoport     |                |              |       |

A megjelenő értékek tehát nem a képességterületre vonatkozó normalizált pontszámok, hanem azok változása a megadott két időszak között.

A táblázat rácspontjainak színe, a kijelölt viszonyítási csoport átlag értekeitől (Viszonyítási csoport sor a táblázatban) való %-os eltérés által kijelölt sávok alapján kerül meghatározásra:

- 90% alatt: erős piros
- 90% 97% között: világos piros
- 97% 103% között: sárga
- 103% 110% között: világos zöld
- 110% felett: sötét zöld

|    | <b>I</b>             | \$                    | Ker           | esés   Kö            | vetkező 🔍 🗸 🌚              |               |                     |           |                         |
|----|----------------------|-----------------------|---------------|----------------------|----------------------------|---------------|---------------------|-----------|-------------------------|
|    |                      | Emlékezet             |               |                      | Figyelem                   | Fluid / ner   | n verbális          | gondoll   | kodás *                 |
|    |                      | Téri-                 | Vizuális      |                      | Figyelmi váltás            | Kognitív      | Kognitív            | Tervezé   | is                      |
|    |                      | Régészet<br>Mexikóban | Jelek az urbo | Kennedy<br>repülotér | Hortobágyi<br>Nemzeti Park | Riói Karnevál | Indiai<br>zõldséges | Divatsuli | Jégtábla-<br>hadmuvelet |
|    | PIOCEDI SEIVIG       | 10.7 x                | -             |                      |                            |               |                     |           |                         |
|    | mustarmag            | 15.79                 | 19.15         |                      | 8.41                       | 25.46         | -10.71              |           | 8                       |
| 17 | Pixie                | 2.92                  |               | -4.54                | 5.00                       | 1.82          | -5.08               |           |                         |
|    | Sütő Károly          | 20.47                 |               | 3.59                 | 32.50                      | 20.91         | -9.39               |           |                         |
|    | SZIZSU2017           | 12.87                 | 2.13          |                      | 29.09                      | 34.55         |                     | -13.64    | 12                      |
|    | Teszt Alma02         | 0.00                  | 36.17         | -33.02               | -34.09                     | -13.63        | -16.88              |           | -14                     |
|    | Összesen             | 10.96                 | 5.00          | -2.95                | 6.04                       | 6.65          | 0.53                | -13.64    | 3                       |
|    | Különbség            | -0.09%                | -66.49%       | 163.39%              | -34.42%                    | 0.00%         | -92.42%             | 65.74%    | -32.5                   |
|    | Viszonyítási csoport | 10.97                 | 14.92         | -1.12                | 9.21                       | 6.65          | 6.99                | -8.23     | 5 🗸                     |
|    |                      |                       |               |                      |                            |               |                     |           |                         |